#### Seguimiento Educativo

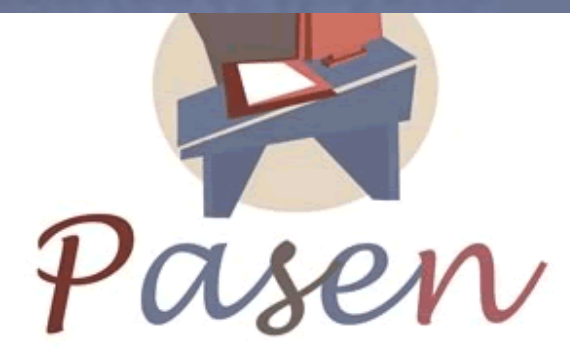

# CONSEJERÍA DE EDUCACIÓN

Manual de uso de la aplicación. Perfil Centro

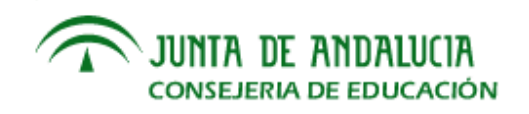

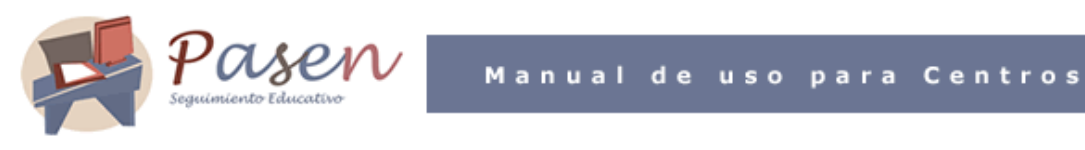

# ÍNDICE

| 1 | INT | RODUCCIÓN1                                   |
|---|-----|----------------------------------------------|
| 2 | SE  | RVICIOS DE PASEN                             |
| 3 | AC  | CEDER A PASEN                                |
|   | 3.1 | Entrada con usuario y clave                  |
|   | 3.2 | Entrada con Certificado Digital3             |
|   | 3.3 | Salir de Pasen                               |
| 4 | GE  | STIÓN DE USUARIOS Y USUARIAS                 |
|   | 4.1 | Alta de usuarias y usuarios del Centro5      |
|   | 4.1 | .1 Alumnado5                                 |
|   | 4.1 | .2 Tutores legales                           |
|   | 4.1 | .3 Imprimir credenciales                     |
|   | 4.1 | .4 Crear un nuevo "Usuario/a <i>Centro</i> " |
| 5 | CE  | NTRO                                         |
|   | 5.1 | Consultar los datos del centro15             |
|   | 5.2 | Calendario escolar                           |
|   | 5.3 | Ampa19                                       |
|   | 5.4 | Consejo Escolar                              |
| 6 | CO  | MUNICACIONES                                 |
|   | 6.1 | Avisos automáticos                           |
|   | 6.2 | Avisos del centro                            |
|   | 6.3 | Notificar ausencias tutores legales          |
|   | 6.4 | Foros                                        |

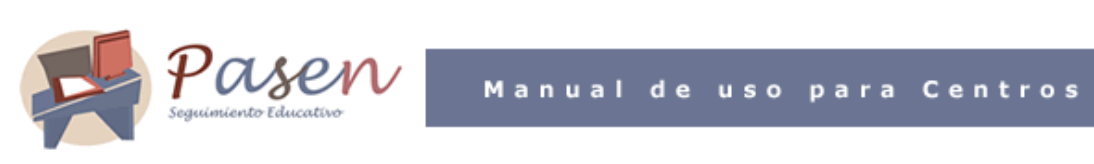

|   | 6.4. | .1  | Gestionar las Categorías           | 1 |
|---|------|-----|------------------------------------|---|
|   | 6.4. | .2  | Gestionar los Foros                | 2 |
|   | 6.4. | .3  | Solicitudes de nuevos foros        | 6 |
|   | 6.5  | Tab | lón de anuncios                    | 7 |
|   | 6.5. | .1  | Administrar secciones              | 8 |
|   | 6.5. | .2  | Administrar noticias               | 8 |
|   | 6.5. | .3  | Solicitudes de tablón de anuncios4 | 1 |
|   | 6.6  | Ges | tión de las Encuestas4             | 2 |
| 7 | MIS  | DA. | TOS                                | 6 |
|   | 7.1  | Dat | os personales4                     | 6 |
|   | 7.2  | Can | nbio de clave4                     | 7 |

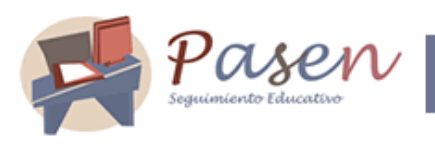

# 1 INTRODUCCIÓN

PASEN es un Servicio Integral de Atención a la Comunidad Educativa a través de Internet.

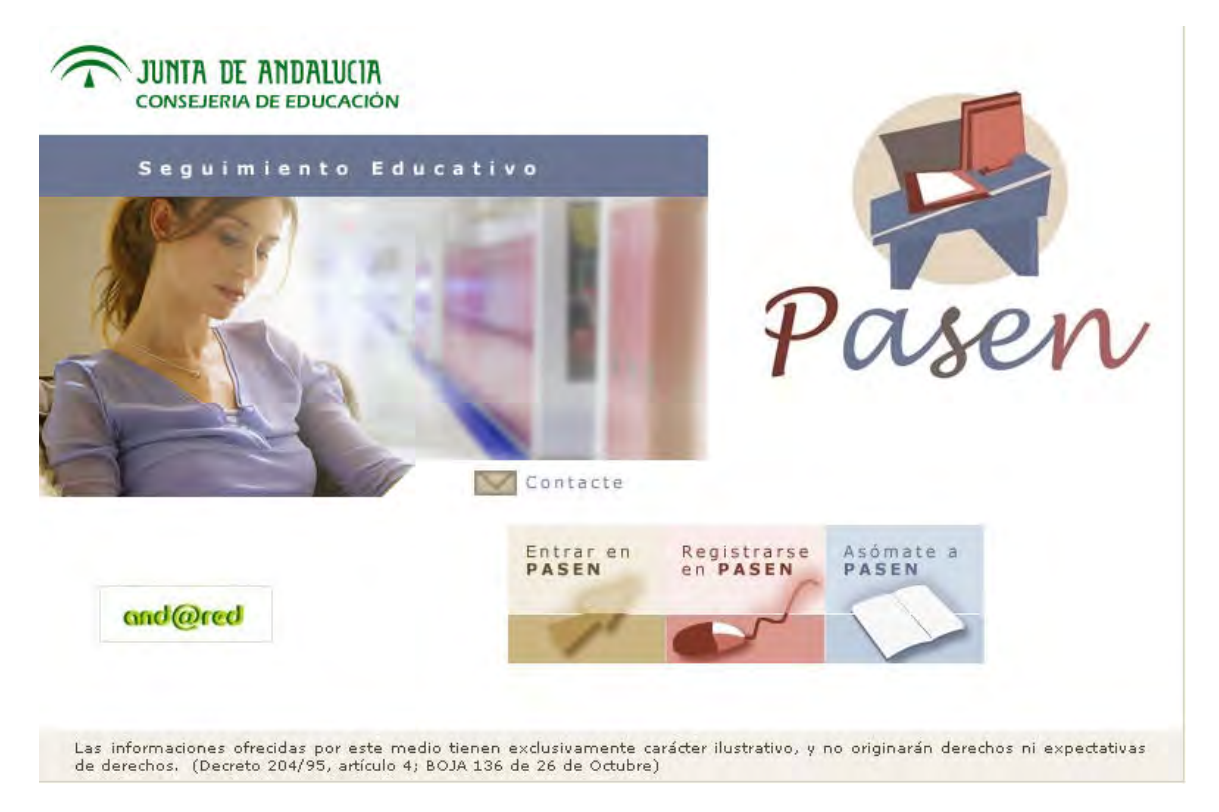

Este servicio de valor añadido se apoya en una aplicación web que actúa de nuevo canal de comunicación y que ofrece a todos los agentes de la Comunidad Educativa la posibilidad de mantener un diálogo fluido y cotidiano aún para aquellos que por diversos motivos, ya sean personales, laborales o de cualquier otro origen, no puedan llevarlo a cabo del modo tradicional.

PASEN, como sistema de información, depende esencialmente de SÉNECA (aplicación web usada por los centros escolares para su gestión y comunicación con la Consejería de Educación, entre otras utilidades). Por ello, es de vital importancia que SÉNECA esté en todo momento actualizado y suficientemente nutrido con los datos del centro y del alumnado.

Según la funcionalidad o papel que tengan para el sistema los usuarios y usuarias de PASEN, acceden a éste encuadrados en un "perfil".

Las personas que accedan con perfil *Centro*, (en adelante Usuario/a *Centro*), serán las encargadas del mantenimiento de los datos de contacto de los Centros Escolares en el sistema, y de toda aquella información necesaria para garantizar el correcto funcionamiento de PASEN,

Pasen. Manual de uso para Centros

Página 1 de 49

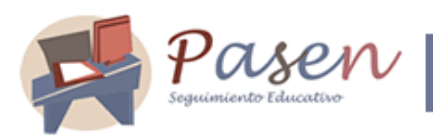

entre la que se incluye la definición y el mantenimiento de los Avisos, las Noticias y los Foros de debate correspondientes al Centro.

Entre sus funciones también se cuentan la gestión de los usuarios y usuarias del sistema, permitiendo dar de alta en PASEN a las madres y padres, e incluso crear nuevos usuarios/as Centro.

# 2 SERVICIOS DE PASEN

Los servicios que ofrece PASEN a los centros escolares son múltiples y muy interesantes.

Un importante servicio que pone a disposición de los centros PASEN es definir eventos que consideren convenientes de ser comunicados a las madres y padres de los alumnos y alumnas en el momento que se producen. Estos avisos se enviarán por correo electrónico o por mensaje corto a teléfono móvil o ambos. Como lo es el caso de comunicar a los padres y madres del alumnado del centro las faltas de asistencias de sus hijos/as (este servicio se ampliará en el punto 6 de esta guía).

También se da cabida en PASEN a otro tipo de publicaciones o eventos, tipo *noticias de interés*. Se trata del servicio de **Tablón de anuncios** del centro. En él se podrán exponer todas aquellas noticias que el centro decida, replicando las del tablón real en el centro, publicando noticias específicas del entorno web, etc. Asimismo, el centro recibirá peticiones por parte de los usuarios y usuarias de PASEN para que se publiquen noticias o eventos sugeridos por éstos, de manera que se podrán aceptar las sugerencias, rechazarlas, o modificarlas.

PASEN da a los centros la capacidad de crear **nuevos usuarios**. Se podrán incorporar usuarios/as madres o padres, alumnos/as, y crear nuevos usuarios/as *Centro* para el propio centro.

Otra posibilidad que ofrece PASEN al centro es la consulta de los **datos del propio centro** de manera sencilla y directa. Estos datos se podrán actualizar e imprimir en papel o formato pdf.

Además, PASEN ofrece a los centros la posibilidad de abrir Foros de debate, y de realizar sondeos de opinión y encuestas. La creación y por ende el mantenimiento de estos servicios se llevará a cabo desde el centro. También se ofrecerán servicios relacionados con las AMPA del centro.

A continuación se detallan los procedimientos de PASEN que incumben al Centro.

## 3 ACCEDER A PASEN

Lo primero que tenemos que hacer es, en la pantalla de acceso a Pasen (https://www.juntadeandalucia.es/educacion/pasen) pulsar en la siguiente imagen para entrar:

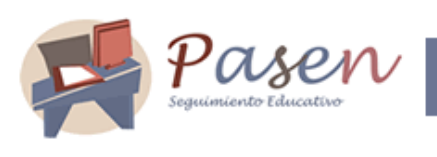

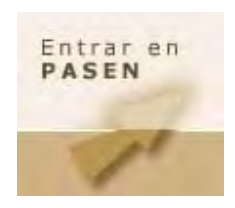

Y a continuación, se nos ofrecen dos opciones:

#### 3.1 Entrada con usuario y clave

En la pantalla que se nos muestra a continuación, tecleamos los datos de acceso:

| Con Ca      | ertificado Acceso Privado |
|-------------|---------------------------|
| 2           |                           |
| Usuario/a : | centro                    |
| Clave :     | *****                     |
|             | Aceptar Cancelar          |

Y hacemos clic en "Aceptar", o bien pulsamos la tecla intro/enter de nuestro teclado.

#### 3.2 Entrada con Certificado Digital

En la imagen anterior haremos clic en la pestaña que muestra el texto "Con certificado":

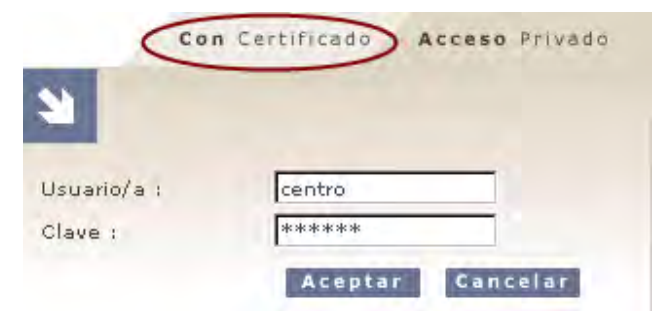

Y nada más. El sistema se encarga en este caso de todo, ya que el certificado (si se dispone de él y está correctamente instalado en nuestro equipo) contiene toda la información personal

Pasen. Manual de uso para Centros

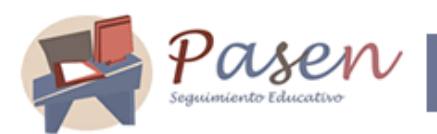

necesaria para identificar al usuario y garantizar la confidencialidad de los datos aportados y consultados en PASEN.

Esta forma de entrar en PASEN debemos realizarla desde el ordenador donde tengamos instalado el certificado digital.

Sólo si estamos registrados en PASEN con varios perfiles (si además de ser usuario *Centro*, somos usuarios de PASEN como **Profesor/a**, u otro tipo de usuario), deberemos seleccionar con qué perfil queremos entrar en PASEN:

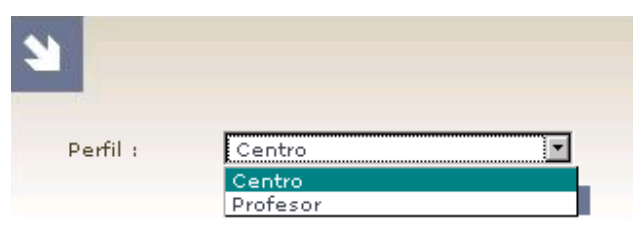

Al entrar por primera vez en PASEN mediante la combinación "usuario-clave", el sistema nos pedirá que cambiemos la contraseña proporcionada por otra distinta. El motivo de esta petición es preservar la confidencialidad de las contraseñas.

#### 3.3 Salir de Pasen

Se aconseja siempre salir de PASEN, pulsando sobre la imagen aspa M de la esquina superior derecha de la pantalla, de manera que nuestra sesión en PASEN quede cerrada convenientemente.

Al pulsar esta imagen, el sistema nos solicitará confirmación para salir de PASEN.

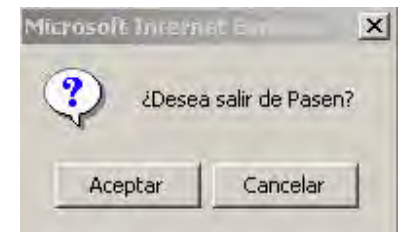

Pasen. Manual de uso para Centros

Página 4 de 49

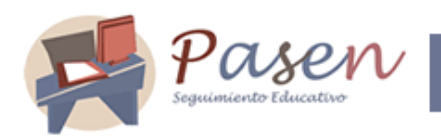

# 4 GESTIÓN DE USUARIOS Y USUARIAS

#### 4.1 Alta de usuarias y usuarios del Centro

La aplicación registrará en sus correspondientes opciones disponibles todos los usuarios/as del centro. En esta opción de menú encontramos las subopciones: Alumnado/ Tutores legales/ Imprimir credenciales y Centro.

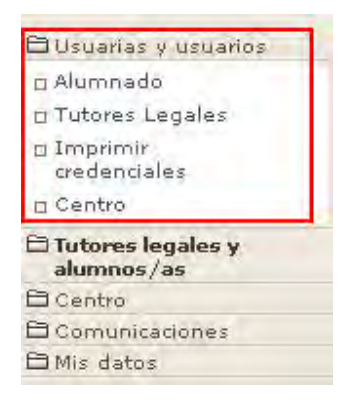

#### 4.1.1 Alumnado

Accedemos a una pantalla que tras indicar un curso y su unidad nos mostrará todo el alumnado.

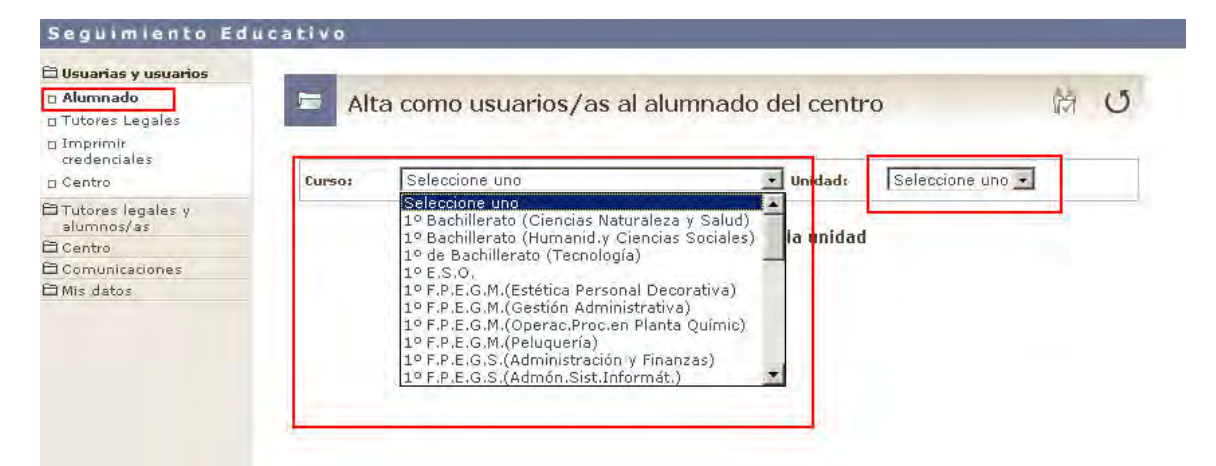

Para todo el alumnado que tenga una matrícula en el año académico actual el sistema recopilando esa información de SÉNECA le genera en PASEN una petición de usuario/a y los listará

Pasen. Manual de uso para Centros

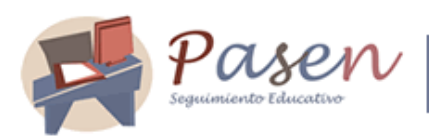

al pulsar en la opción correspondiente del submenú. Desde esta opción podrán ser dados de alta como usuarios/as por el encargado del centro de administrar la plataforma PASEN. De forma individual pulsando la opción *Solicitar el alta* sobre el alumno/a o de forma masiva en el icono disponible en el margen superior derecho de *Aceptar todas las solicitudes*.

| Alta co                         | mo usuarios                                                                                                    | s/as a   | alumnad     | uo dei centi | -0 WA                | 0 |
|---------------------------------|----------------------------------------------------------------------------------------------------|----------|-------------|--------------|----------------------|---|
| urso: 1º                        | F.P.E.G.S.(Admini                                                                                              | stración | y Finanzas) | Unidad:      | 1AF                  |   |
|                                 |                                                                                                    | IE       | E 1, 2 [    | <u>ک</u>     |                      |   |
| - Nombre                        | Documentacio                                                                                                   | ón Acti  | ivo Conecta | ado/a Bloque | ado/a Cambiada clave |   |
| Arocha García,<br>Antonio José  | N.I.E. : 1201769                                                                                               | No       | No          | No           | No es usuario        |   |
| Bern Detalle<br>Ana Solicitar e | el alta                                                                                                    | 0        | No          | No           | No es usuario        |   |
| Cala Actimat<br>Mari Desettiva  | are and a second second second second second second second second second second second second second second se |          | No          | No           | No                   |   |
| Elía: Deasinna<br>Louides       | N.I.E. 1442108                                                                                                 | SI       | No          | No           | No                   |   |
| Fernández Servá<br>Anyelina     | <sup>IN,</sup> N.I.E. : 936709                                                                                 | Sí       | No          | No           | No                   |   |
| García Roca, Jos<br>Luis        | <sup>ié</sup> N.I.E. : 801507                                                                                  | No       | No          | No           | No es usuario        |   |

La pantalla muestra distintas columnas:

- Nombre y Documentación: Información recibida desde SÉNECA por tener el alumnado una matrícula en el año académico actual.
- Activo, Conectado/a y Bloqueado/a: Con los literales Si/No nos permite reconocer respectivamente si está o no activo su usuario/a, si se encuentra o no en estos momentos conectado a la aplicación y/o si tiene o no su acceso a la misma bloqueado/a.
- Cambiada clave: Dedicaremos especial atención a esta última columna pues en ella podremos encontrar los siguientes literales significando cada uno de ellos lo que a continuación detallamos:
  - No es usuario: Como propiamente establece el enunciado ese alumno/a no es usuario/a de la aplicación y para serlo se seleccionará en el menú emergente la opción Solicitar el alta que estará habilitada para tal efecto.
  - No: Es usuario/a de la aplicación pero todavía no ha cambiado sus datos de acceso en la primera conexión.
  - Si: Es usuario/a y tiene la clave de acceso de la primera conexión cambiada.

Pasen. Manual de uso para Centros

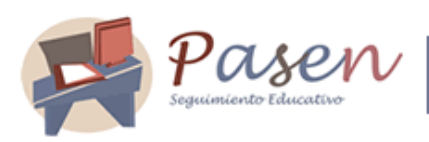

F

De las opciones disponibles en el menú emergente siempre estará habilitada la opción *Detalle*, mostrando el detalle de usuario/a alumno/a. En esta pantalla localizaremos el icono de *Modificar* que permitirá cambiar ciertos datos del alumno/a usuario/a, tales como el correo electrónico, el teléfono y el intervalo de validez del alumnado como usuario/a. Si todavía no es usuario/a este icono estará visible pero no disponible.

| N.L.E.: 955461<br>Sexo: Hombre<br>Fecha de nacimiento: 03-ago-1990<br>Dirección: Calle C / Madreselva Bq 3 4º 12<br>Málaga (Málaga) 29006     |
|----------------------------------------------------------------------------------------------------|
| Sexo: Hombre<br>Fecha de nacimiento: 03-ago-1990<br>Dirección: Calle C / Madreselva Bq 3 4º 12<br>Málaga (Málaga) 29006<br>Correo electrónico |
| Fecha de nacimiento: 03-ago-1990<br>Dirección: Calle C / Madreselva Bq 3 4º 12<br>Málaga (Málaga) 29006<br>Correo electrónico                 |
| Dirección: Calle C / Madreselva Bq 3 4º 12<br>Málaga (Málaga) 29006<br>Correo electrónico                                                     |
| Málaga (Málaga) 29006<br>Correo electrónico                                                                                                   |
| Correo electrónico                                                                                                    |
| NTO ME DISTORT OF DESCRIPTION                                                                                                    |
| No tiene correo electronico                                                                                                    |
| Teléfono                                                                                                    |
| No tiene teléfono                                                                                                    |

El resto de opciones del menú emergente dependiendo de la situación de alumnado estarán habilitadas.

| rso: 20                         | E.S.          | 0.                          |          |          | 💌 Unidad:    | 2ESO A 💌               |
|---------------------------------|---------------|-----------------------------|----------|----------|--------------|------------------------|
| Nombre                          | 1             | Documentació                | in Activ | o Conect | ado/a Bloque | ado/a - Cambiada clave |
| Alonso Bermúde<br>Manuel        | z.            | N.I.E. : 1470812            | Sí       | No       | No           | No                     |
| Cazalla Leotte, Jesús           |               | N.I.E.: 210909              | Sí       | No       | No           | No                     |
| Chaparro Morale<br>Abelardo     | s,            | N.I.E. : 2555856            | Sî       | No       | No           | No                     |
| ligueroa Castro,<br>Silvia      | -             | N.I.E. : 1470833            | No       | No       | No           | No es usuario          |
| García Sarmiento<br>Jessica Det |               | alle                        |          | No       | No           | si                     |
| González Lanza<br>José Manuel   | Solici        | itai et ette<br>iar         |          | No       | No           | No                     |
| lalifa Martín, Jo<br>Aanuel     | Desa<br>Reasi | ctivar<br>ignar clave al us | uario/a  | No       | Ňo           | No                     |
| Herrera Fernánd                 | ez,           | N.I.E. : 1466937            | No       | No       | No           | No es usuario          |

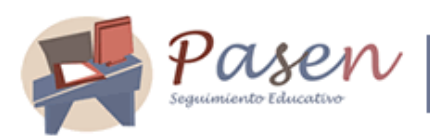

Solicitar el alta sólo estará disponible cuando el alumnado tenga el enunciado de "No es usuario" en la columna de Cambiada Clave, permitiéndonos como mencionamos anteriormente darlo de alta como usuario/a de forma individual. Activar o Desactivar se habilitarán dependiendo si el alumnado está activo o no. Y la opción de Reasignar clave al usuario/a sólo estará disponible cuando el alumno/a es usuario/a de la aplicación y tiene el enunciado de "SI" en la columna de Cambiada Clave. En el caso de reasignar la clave al usuario/a los nuevos datos de conexión se obtienen desde la opción Imprimir Credenciales que más adelante ampliaremos en este manual.

#### 4.1.2 Tutores legales

Otra de las posibilidades que tiene el perfil *Centro* en la gestión de usuarios/as en PASEN es la de dar de alta como usuarios/as a la aplicación a los tutores legales del alumnado matriculado en el año actual. El sistema realiza una carga de los tutores legales procedentes de SÉNECA, llegando a crear una solicitud para aquellos tutores que aún no son usuarios/as.

Para localizar esa carga de tutores legales, debemos seleccionar la opción del menú Tutores legales y alumnos/as.

| Tutores legales y<br>alumnos/as |  |
|---------------------------------|--|
| 1 Centro                        |  |
| E Comunicaciones                |  |
| ∃Mis datos                      |  |

Accedemos a la pantalla de *Relación de tutores legales y alumnos/as*, donde previamente seleccionando un curso y una unidad se cargarán todos los tutores legales del alumnado matriculado actualmente.

| Re         | elación e | entre tutores le | egales y alumnos/as           | で<br>()<br>()<br>()<br>()<br>()<br>()<br>()<br>()<br>()<br>() |
|------------|-----------|------------------|-------------------------------|---------------------------------------------------------------|
| Curso:     | 2º E.S    | .0.,             | • Unidad:                     | 2ESO B 💌                                                      |
| - Estado   | Alu       | mno/a            | Tutor/a legal                 | Documentación                                                 |
| Pendiente  | Deiniele  | Hoyas, ANTONIO   | Romero Miranda,Oscar          | N.I.F.: 44253565R                                             |
| Rechazada  | Contirmar | z Moreno, Daniel | González Caballero, José luis | N.I.F.: 24138800R                                             |
| Confirmada | Pendiente | Ruiz, Adriana    | Ruíz Vera,María Inmaculada    | N.I.F.: 24903667A                                             |

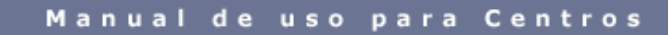

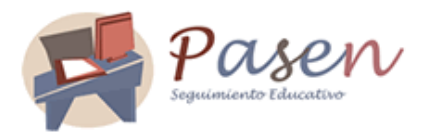

Desde esta pantalla el administrador de la plataforma PASEN del centro debe comprobar que lo datos de los tutores legales se corresponden con el alumnado asignado, de encontrarse correctos se debe confirmar la relación, utilizando para ello la opción disponible en el menú emergente de *Confirmar* de forma individual o el icono disponible en el margen superior derecho de *Aceptar todas las solicitudes* de forma masiva. Una vez confirmado la correlación entre ambos, al tutor/a legal el sistema inmediatamente le ha asignado una fecha de alta de acceso a la aplicación si aún no es usuario/a y una fecha de alta a los datos del alumno/a.

En el supuesto de no corresponderse el tutor legal con el alumnado se puede rechazar o dejar pendiente la correlación. Si rechazamos la solicitud conseguiremos que no se produzca relación entre el/la tutor/a legal y el alumnado y por lo tanto aunque ya sea usuario/a de la aplicación no tendrá acceso a los datos del alumno/a. Si el estado lo dejamos pendiente no se establecerá ninguna fecha de alta de la solicitud de acceso como usuario/a si aún no lo es, ni se establecerá fecha de alta a los datos del alumno/a.

Después de comprobar la correlación entre los tutores legales y el alumnado, en el menú Usuarias y usuarios / Tutores legales se registrarán tras indicar el curso y la unidad lo tutores legales usuarios/as.

| 🖻 Usuarias y usuarios<br>🗆 Alumnado<br>🗆 Tutores Legales      | 🚍 Tuto                    | res Le            | egales             |              |         |            |                      | U |
|---------------------------------------------------------------|---------------------------|-------------------|--------------------|--------------|---------|------------|----------------------|---|
| <ul> <li>Imprimir<br/>credenciales</li> <li>Centro</li> </ul> | Curso:                    | 2º E.S.           | .0.                |              |         | Unidad;    | 2ESO C •             | _ |
| 🛱 Tutores legales y<br>alumnos/as                             |                           |                   |                    |              |         |            |                      |   |
| 🛱 Centro                                                      | -                         |                   |                    |              |         |            |                      |   |
| Comunicaciones                                                | - Nombre                  | 8                 | Documentación      | n Conectado, | /a Acti | vo Bloquea | ado/a Cambiada clave |   |
| 🛱 Mis datos                                                   | Fernández<br>Fernández, H | Herminia          | N.I.F. : 23219906A | No           | Sí      | No         | No                   |   |
|                                                               | Marin Sánch<br>Sergio     | ez,               | N.I.F. : 24850271J | No           | Sí      | No         | Sî                   |   |
|                                                               | Muro Ramíre               | z José            | Pasaporte :        | No           | Sí      | No         | Sí                   |   |
|                                                               | Sánche:<br>Yolanda Des    | talle<br>sactivar |                    |              | Sî      | No         | Sî                   |   |

Posicionándonos sobre cualquier tutor legal tendremos habilitadas distintas opciones del menú emergente. La opción *Detalle* nos llevará a la pantalla de *Detalle de usuario/a tutor/a legal,* donde además de tener acceso a los datos del tutor/a también tendremos disponible el icono de *Modificar* para realizar modificaciones en algunos datos personales (teléfono, correo electrónico e intervalo de validez). *Activar o Desactivar* se habilitarán dependiendo si el/la tutor/a legal está activo o no. Y la opción de *Reasignar clave al usuario/a* sólo estará disponible cuando el/la tutor/a es usuario/a de la aplicación y tiene el enunciado de "SI" en la columna de *Cambiada Clave.* En el caso de reasignar la clave al usuario/a los nuevos datos de conexión se obtienen desde la opción *Imprimir Credenciales* que desarrollaremos en el siguiente punto.

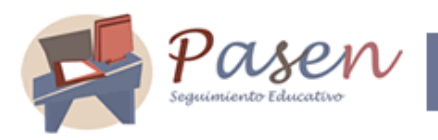

#### 4.1.3 Imprimir credenciales

Podemos consultar y obtener los datos de conexión de los usuarios y usuarias de nuestro centro seleccionando en el menú la opción Imprimir credenciales.

| 🖻 Usuarias y usuarios             |   |
|-----------------------------------|---|
| 🗆 Alumnado                        |   |
| 🗖 Tutores Legales                 |   |
| 🛛 Imprimir credenciales           | 1 |
| 🗆 Alumnado                        | L |
| 🗖 Tutorės Legales                 | L |
| 🗆 Centro                          | 1 |
| 🗎 Tutores legales y<br>alumnos/as |   |
| 🖹 Centro                          |   |
| 🛱 Comunicaciones                  |   |
| 🖻 Mis datos                       |   |
|                                   |   |

Desde la subopción *Alumnado* accedemos a la pantalla de *Imprimir Credenciales de Acceso de Alumnado* donde debemos seleccionar un curso y su correspondiente unidad.

| Ir501  | 1º E.S.O.       |                                 | 💌 Unidad         | ; [1      | ESO B 💌              |
|--------|-----------------|---------------------------------|------------------|-----------|----------------------|
| Imprin | nir credenciale | s + Nombre                      | Documentació     | in - Acti | ivo – Cambiada clave |
| Г      |                 | Anula Martín, Francisco José    | N.I.E. : 1469973 | Sí        | No                   |
| -      |                 | Benjumea Jurado, Antonio        | N.I.E. : 414956  | No        | No es usuario        |
| Π      |                 | Cabrera Jurado, María           | N.I.E. : 1470056 | si        | No                   |
|        |                 | Casado García, Carmen María     | N.I.E. : 1461210 | No        | No es usuario        |
|        |                 | Castellet García, María Dolores | N.I.E.: 1457879  | No        | No es usuario        |
|        |                 | Cordón Valadés, Carmen          | N.I.E. : 1457860 | No        | No es usuario        |
|        |                 | Cortés Jiménez, Vidal Ángel     | N.I.E. : 1551057 | No        | No es usuario        |

El alumnado que previamente en la opción Usuarias y Usuarios/ alumnado ha sido dado de alta por la persona del centro encargada de administrar la plataforma le aparecerá en esta pantalla de *Imprimir credenciales de acceso de alumnado* un recuadro en la columna de "*Imprimir credenciales*" que deberá marcarse para generarle los datos de acceso de conexión a la aplicación. Una vez chequeada esa casilla pulsaremos el botón de aceptar y a continuación se generará un documento en formato pdf con los datos de acceso mediante usuario/clave para el

Pasen. Manual de uso para Centros

Página 10 de 49

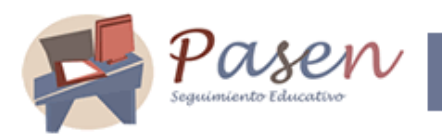

solicitante, que deberá recoger en el centro. Podemos señalar tantos usuarios/as como queramos pues el documento pdf generará usuario/clave para todos los que hayamos seleccionado.

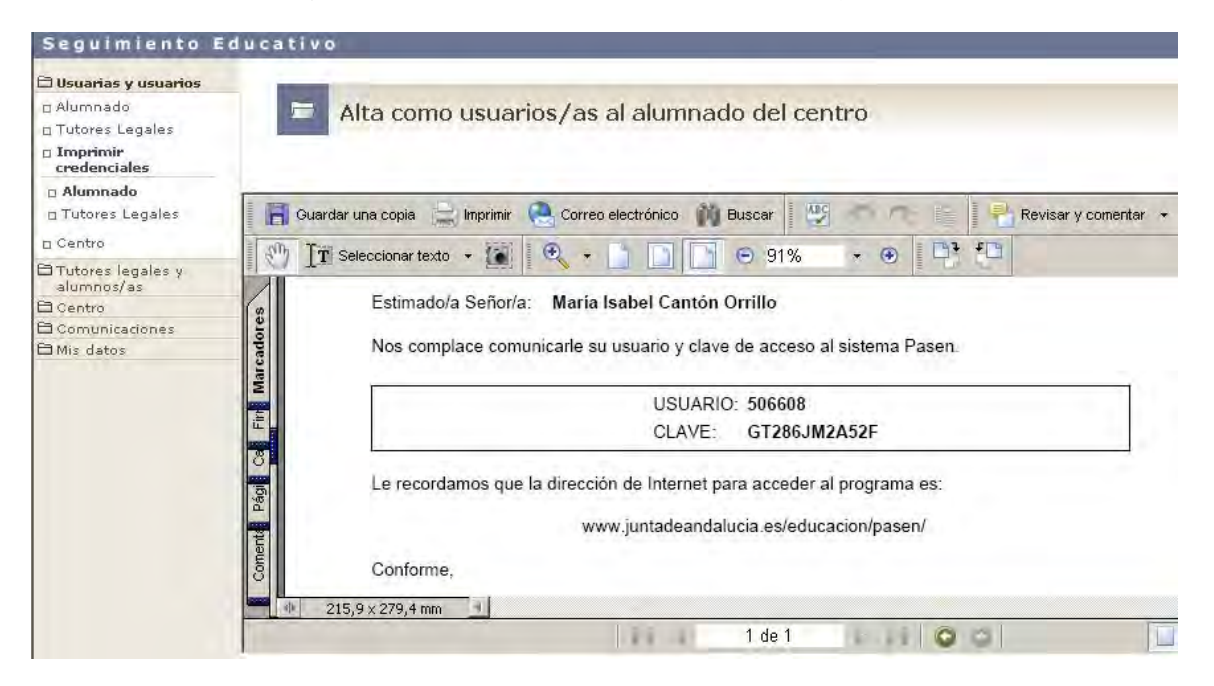

Mientras el alumnado no haga uso de su combinación de acceso a la aplicación los datos de conexión estarán consultables, encontrándose habilitado el recuadro de "*Imprimir credenciales*". Si por el contrario el/la usuario/a ha entrado en PASEN los datos de conexión ya no estarán disponibles y además aparecerá en la columna *"Cambiada clave"* el enunciado "Si". Lo que sí se puede hacer es "reasignar clave al usuario/a", teniendo presente que esta operación inhabilitará al usuario/a con su antigua clave de acceso, y que si no se le comunica la misma no podrá acceder a PASEN.

Desde la subopción *Tutores legales* accedemos a la pantalla de *Imprimir Credenciales de Acceso de tutores legales*. Todo lo explicado anteriormente para la impresión de credenciales del alumnado es también aplicable a los tutores legales. Debemos chequear el cuadro de imprimir credenciales para facilitarle sus datos de conexión al tutor/a. Si ya fuese usuario/a y ha hecho uso de su clave no se podrá consultar sus datos de conexión.

Pasen. Manual de uso para Centros

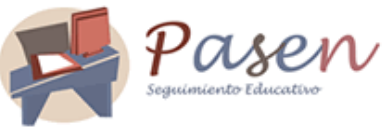

| rso:   | 3° E.S.O.                                    |                      | • Unidad:              | 3ES      | O A 💌            |
|--------|----------------------------------------------|----------------------|------------------------|----------|------------------|
|        |                                              |                      |                        |          |                  |
| Imprin | nir credenciales + Nombre                    | Docu                 | mentación              | Activo   | - Cambiada clave |
| _      | Góngora Benavente, F                         | afael N.I.F. :       | 23785737B              | Sí       | Sí               |
|        | Lopez Acosta, David                          | N.I.F. :             | 24578785L              | Sĩ       | No               |
|        | Lopez Acosta, Sandra                         | N.I.F. :             | 545454548              | Sí       | No               |
| П      | Lopez Acosta, Sandra                         | N.I.F. :             | 12457898V              | Sî       | No               |
|        | Lopez jimenez, Sandr                         | N.I.F. :             | 25874545M              | Sí       | Si               |
|        | and the first strengt a strengt              |                      |                        |          |                  |
| -      | Monje Sánchez, Josef.                        | N.I.F. :             | 248992910              | Sí       | Sí               |
| -      | Monje Sánchez, Josef<br>Sandra Siomara, Alva | N.I.F. :<br>N.I.F. : | 24899291C<br>65433222Q | Sí<br>Sí | Sî<br>No         |

#### 4.1.4 Crear un nuevo "Usuario/a Centro"

El sistema se ha diseñado de manera que por defecto todos los cargos directivos de los centros utilizando la misma combinación de usuario/a de la Aplicación Séneca sean usuarios o usuarias del sistema Pasen con perfil "*centro*". Por lo que todos pueden acceder al sistema con este perfil y disponer de todos los servicios que PASEN pone a su disposición. En el caso de reasignarse o cambiar de clave en Séneca, no se hará efectivo la misma en la plataforma Pasen hasta el siguiente día.

En algún momento disponer de otra persona que realice las funciones del "*centro*", y para ello existe este procedimiento. Esta función también está disponible para el "usuario/a *Centro*".

Pulsando la subopción *Centro*, de la opción de menú Usuarias y usuarios, vemos la lista de usuarios/as con perfil *Centro* que están activos.

Pasen. Manual de uso para Centros

Página 12 de 49

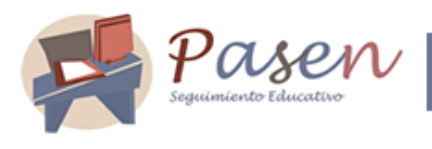

#### Centro

DBU

Administradores/as del centro: Activados 📃 💌

| - Nombre             |               | Documentación      | n Periodo de vigencia     | Conect | tado/a Bloqueado/a |
|----------------------|---------------|--------------------|---------------------------|--------|--------------------|
| Garc                 |               | N.I.F. : 89663330S | 28-dio-2006 -             | No     | No                 |
| Gare Desactivar      | entín         | N.I.F. : 28790119F | 01-jul-2006 - 30-jun-2009 | Si     | No                 |
| Gon: Detalle         | edro          | N.I.F.: 32020842N  | 01-jul-2006 - 30-jun-2009 | No     | No                 |
| Leór Modificar       |               | N.I.F. : 32019582V | 01-jul-2006 - 30-jun-2009 | No     | No                 |
| León Rivillas, Ana l | sabel         | N.I.F. : 25974998V | 02-abr-2006 -             | No     | No                 |
| Núñez Holgado, Em    | nilia         | N.I.F. : 32004490J | 01-jul-2006 - 30-jun-2009 | No     | No                 |
| Ruiz Díaz, Antonio . | J.            | N.I.F.: 23783405W  | 01-jul-2006 - 30-jun-2009 | No     | No                 |
| Serrano Pacheco, M   | Aaría Eugenia | N.I.F. : 32023225A | 01-jul-2006 - 30-jun-2009 | No     | No                 |

Pulsando sobre alguno de ellos, simplemente eligiendo la opción correspondiente en el menú emergente, podemos:

- Desactivarlos/as como usuarios/as con perfil "centro".
- Ver el detalle de estos/as usuarios/as.
- Modificar algún dato.

También podemos ver los usuarios/as centro que están desactivados/as o todos.

| 🗁 Centro                       |                                             | U |
|--------------------------------|---------------------------------------------|---|
| Administradores/as del centro: | Todos<br>Todos<br>Activados<br>Desactivados |   |

Para crear un nuevo "usuario/a *centro*", pulsamos el icono de "nuevo" representado por un folio en blanco doblado por una de sus esquinas (ver imagen arriba). El sistema nos presenta una pantalla de búsqueda de usuarios/as por documentación.

Página 13 de 49

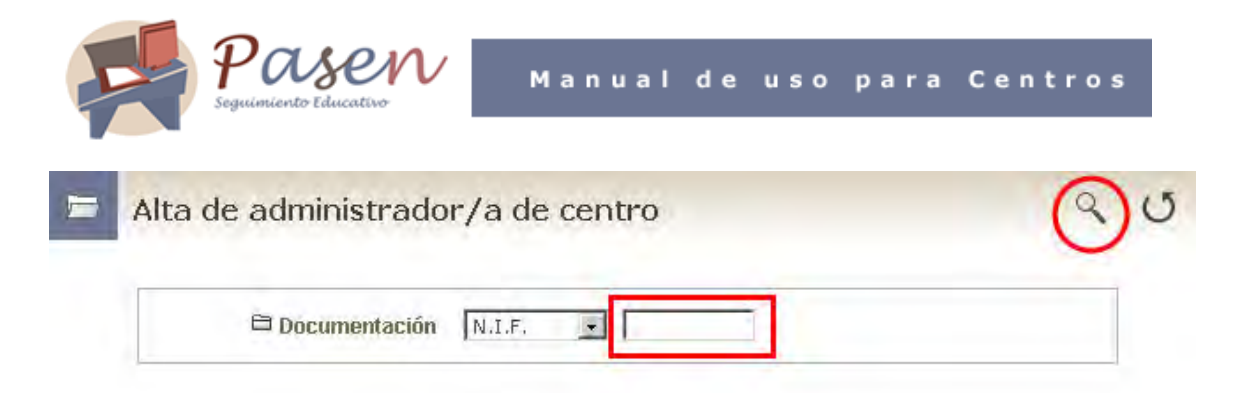

Introducimos la documentación del/la usuario/a que queremos crear con perfil "usuario/a *centro*", y pulsamos buscar. Si ya existe una persona con esa documentación, se nos indicará esta circunstancia y solo tendremos que indicar el período de vigencia para el/la usuario/a. Si ya existe, y además ya tiene el perfil usuario/a *centro*, no podemos volver a crearlo y así se nos informa. De cualquier modo, completamos los datos que nos requiere el sistema, y aceptamos la acción. El sistema generará a continuación sus datos de acceso.

| entro: I.E.S. Med            | literráneo (La Línea de la Concepción)                                                                                             |  |
|------------------------------|----------------------------------------------------------------------------------------------------|--|
| Ya existe una<br>Si desea da | a persona registrada con la documentación aportada.<br>rle de alta como administrador de centro indique el<br>periodo de vigencia. |  |
| 🖻 Nombre:                    | Andrés López Pérez                                                                                                    |  |
| E NJ.F.:                     | 28491668G                                                                                                    |  |
| 🖻 Sexo:                      | Hombre                                                                                                    |  |
| 🖻 Fecha de nacin             | niento: 27-ago-1972                                                                                                    |  |
| 🖻 Dirección:                 | Calle Cultura nº5                                                                                                    |  |
|                              | Coín (Málaga) 32400                                                                                                    |  |
| 🖻 Correo electró             | nico                                                                                                    |  |
| Tipo                         | Dirección                                                                                                    |  |
| Personal                     | sgrande.ext@sadiel.es                                                                                                    |  |
| 🖻 Teléfono                   |                                                                                                    |  |
| Tipo                         | Número                                                                                                    |  |
| Personal                     | 636859674                                                                                                    |  |
| Personal                     | 955797895                                                                                                    |  |
| E El intervalo de v          | alidaz ac                                                                                                    |  |

Pasen. Manual de uso para Centros

Página 14 de 49

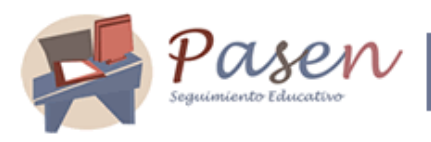

# 5 CENTRO

Los usuarios y usuarias con perfil "*centro*" deben asegurarse de que los datos del centro están actualizados en PASEN. Simplemente eligiendo en el menú *Datos del centro* podremos comprobarlo. Si hay algún dato erróneo, haciendo clic en el botón modificar, podemos pasar a corregir aquellos datos que puedan cambiarse a través de PASEN.

Por tanto, se deben verificar los datos tanto en PASEN como en SÉNECA, por si hay alguna incongruencia.

#### 5.1 Consultar los datos del centro

Para consultar los datos del Centro escolar haremos clic en la correspondiente subopción *Datos del Centro* del menú Centro.

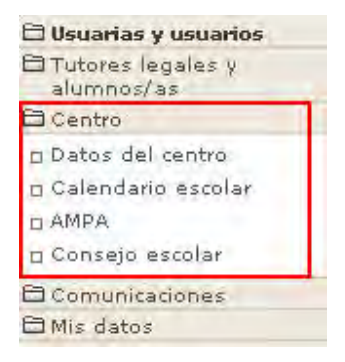

Bien, pues pulsando en la opción **Datos del centro** del menú principal de la izquierda, veremos los datos de contacto de nuestro centro escolar.

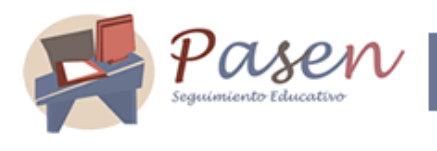

# Datos del centro

# B B U

| Logoupo dei centro                                                                                                    | Foto                                                                                                    | del centro                                                                                                    |
|----------------------------------------------------------------------------------------------------|----------------------------------------------------------------------------------------------------|----------------------------------------------------------------------------------------------------|
| imagen<br>no disponible                                                                                                    | in<br>no d                                                                                                    | nagen<br>Isponible                                                                                                    |
| Código de centro:                                                                                                    | 11003874                                                                                                    |                                                                                                    |
| Nombre:                                                                                                    | I.E.S. Me                                                                                                    | diterráneo                                                                                                    |
| Dirección:                                                                                                    | Calle Ma                                                                                                    | ría Auxiliadora, 16                                                                                                    |
| Localidad:                                                                                                    | La Línea                                                                                                    | de la Concepción                                                                                                    |
| Municipio:                                                                                                    | La Línea                                                                                                    | de la Concepción                                                                                                    |
| Provincia:                                                                                                    | Cádiz                                                                                                    |                                                                                                    |
|                                                                                                    |                                                                                                    |                                                                                                    |
| Teléfonos:                                                                                                    |                                                                                                    |                                                                                                    |
| i Teléfonos:<br>i E-mail del centro:                                                                                                    |                                                                                                    |                                                                                                    |
| i Teléfonos:<br>i E-mail del centro:<br>i Página web del centro                                                                                                    | : http://ww                                                                                                    | ww.iesmediterraned                                                                                                    |
| Teléfonos:<br>E-mail del centro:<br>Página web del centro<br>Fecha de comienzo de<br>Fecha de finalización                                                                                                    | ): <u>http://w</u><br>2 <b>  curso:</b> 01-sep-2<br>d <b>el curso:</b> 31-ago-2                                                                                      | ww.iesmediterraned<br>2006<br>2007                                                                                                    |
| a Teléfonos:<br>E-mail del centro:<br>Página web del centro<br>Fecha de comienzo de<br>Fecha de finalización<br>Cargos Directivos                                                                                                    | ): <u>http://w</u><br>el curso: 01-sep-2<br>del curso: 31-ago-2                                                                                                    | ww.iesmediterraned<br>2006<br>2007                                                                                                    |
| E-mail del centro:<br>Página web del centro<br>Fecha de comienzo de<br>Fecha de finalización<br>Cargos Directivos                                                                                                    | ): <u>http://w</u><br>el curso: 01-sep-2<br>del curso: 31-ago-2<br>Nombre                                                                                            | ww.iesmediterraned<br>2006<br>2007<br>E-mail                                                                                                    |
| Teléfonos:<br>E-mail del centro:<br>Página web del centro<br>Fecha de comienzo de<br>Fecha de finalización<br>Cargos Directivos<br>Cargo<br>Director                                                                                                    | i: <u>http://wi</u><br>el curso: 01-sep-2<br>del curso: 31-ago-2<br>del curso: 31-ago-2<br>Valentín Garoía<br>Panayotti                                              | vw.iesmediterranec<br>2006<br>2007<br><b>E-mail</b><br>No tiene correo<br>electrónico                                                                                                    |
| Teléfonos:<br>E-mail del centro:<br>Página web del centro<br>Fecha de comienzo de<br>Fecha de finalización<br>Cargos Directivos<br>Cargo<br>Director<br>Jefe de Estudios Adjunto                                                                                                    | n: <u>http://w</u><br>el curso: 01-sep-2<br>del curso: 31-ago-2<br>del curso: 31-ago-2<br>Valentín Garoía<br>Panayotti<br>Pedro González<br>Marisoal                 | ww.iesmediterranec<br>2006<br>2007<br><b>E-mail</b><br>No tiene correo<br>electrónico<br>sgrande.ext@sadiel.es                                                                                                |
| <ul> <li>Teléfonos:</li> <li>E-mail del centro:</li> <li>Página web del centro:</li> <li>Fecha de comienzo de<br/>Fecha de finalización</li> <li>Cargos Directivos</li> <li>Cargo</li> <li>Director</li> <li>Jefe de Estudios Adjunto</li> </ul>                                                    | ): http://ww<br>el curso: 01-sep-2<br>del curso: 31-ago-2<br>del curso: 31-ago-2<br>Valentín García<br>Panayotti<br>Pedro González<br>Marissal<br>Antonio León Earle | ww.iesmediterraneo<br>2006<br>2007<br>E-mail<br>No tiene correo<br>electrónico<br>sgrande.ext@sadiel.es<br>No tiene correo<br>electrónico                                                                     |
| Teléfonos:<br>E-mail del centro:<br>Página web del centro<br>Fecha de comienzo de<br>Fecha de finalización<br>Cargos Directivos<br>Cargo<br>Director<br>Jefe de Estudios Adjunto<br>Secretario                                                                                                    | Nombre<br>Valentín García<br>Panayotti<br>Pedro González<br>Mariscal<br>Antonio León Earle<br>Emilia Núñez Holgado                                                   | vw.iesmediterraneo<br>2006<br>2007<br>E-mail<br>No tiene correo<br>electrónico<br>sgrande.ext@sadiel.es<br>No tiene correo<br>electrónico<br>No tiene correo<br>electrónico                                   |
| <ul> <li>Teléfonos:</li> <li>E-mail del centro:</li> <li>Página web del centro:</li> <li>Fecha de comienzo de</li> <li>Fecha de finalización</li> <li>Cargos Directivos</li> <li>Cargo</li> <li>Director</li> <li>Jefe de Estudios Adjunto</li> <li>Secretario</li> <li>Jefe de Estudios</li> </ul> | Nombre<br>Valentín Garoía<br>Panayotti<br>Pedro González<br>Mariscal<br>Antonio León Earle<br>Emilia Núñez Holgado                                                   | ww.iesmediterraneo<br>2006<br>2007<br>E-mail<br>No tiene correo<br>electrónico<br>sgrande.ext@sadiel.es<br>No tiene correo<br>electrónico<br>No tiene correo<br>electrónico<br>No tiene correo<br>electrónico |

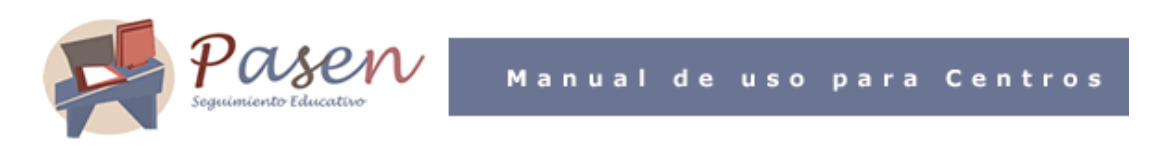

Alguno de estos datos pueden modificarlos pulsando el icono de "modificar" 🗐 localizado en el margen superior derecho de la pantalla.

Podremos insertar el logotipo y una foto del centro de la siguiente manera.

| Logotipo del centro                            | Foto del centr | 1                    |
|------------------------------------------------|----------------|----------------------|
| imagen<br>no disponible                        | no             | imagen<br>disponible |
|                                                | Examinar       | Examir               |
| Elegir archivo                                 | 1              | ? ×                  |
| Buscar en Mis imágenes                         |                |                      |
| Buscar en: Mis inógenes                        | -              | <b>₩</b> •           |
| Buscar en:<br>Misrosa<br>Hisrosa<br>Escritoria | 4 🗈 (          | <b>₩</b> •••         |
| Buscar en                                      | 4 1            | <b>₩</b>             |
| Buscar en                                      | 4 1            | <b>₩</b>             |

Indicar el correo electrónico, la dirección de la página web del centro escolar, y establecer un texto de bienvenida que verán los/as usuarios/as de nuestro centro cuando accedan a Pasen.

| Página web del centro:       http://www.iesmediterraneo.net         Fecha de comienzo del curso:       01-sep-2006         Fecha de finalización del curso:       31-ago-2007         Cargos Directivos       31-ago-2007 |
|----------------------------------------------------------------------------------------------------|
| a Fecha de comienzo del curso: 01-sep-2006<br>a Fecha de finalización del curso: 31-ago-2007<br>a Cargos Directivos                                                                                                    |
| Fecha de finalización del curso: 31-ago-2007<br>Cargos Directivos                                                                                                    |
|                                                                                                    |
| Cargo Nombre E-mail                                                                                                    |
| Director Valentín García Panayotti No tiene correo electró                                                                                                    |
| Jefe de Estudios Adjunto Pedro González Mariscal sgrande.ext@sadiel.es                                                                                                    |
| Jefe de Estudios Adjunto Antonio León Earle No tiene correo electró                                                                                                    |
| Secretario Emília Núñez Holgado No tiene correo electró                                                                                                    |
|                                                                                                    |
| Jefe de Estudios Antonio J. Ruiz Díaz No tiene correo electró                                                                                                    |

#### 5.2 Calendario escolar

En esta opción del menú Centro podrá consultar el Calendario escolar para el curso vigente. Los días no lectivos se muestran en colores diferenciados en función del ámbito territorial, pudiéndose de carácter nacional, autonómico y local. Al posicionar el puntero del ratón sobre un día no lectivo, aparece un mensaje indicándonos qué festividad se celebra en ese día.

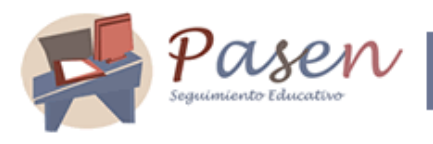

## Calendario escolar 2006/2007

Días no lectivos de carácter: Nacional 📕 Autonómico 📕 Local

|     |     | 006 | e 21 | nbr | tier | sep |     |
|-----|-----|-----|------|-----|------|-----|-----|
|     | Dom | Sab | Vie  | Jue | Mie  | Mar | Lun |
|     | 3   | 2   | 1    |     |      |     |     |
| 1   | 10  | 9   | 8    | 7   | 6    | 5   | 4   |
|     | 17  | 16  | 15   | 14  | 13   | 12  | 11  |
| Día | 24  | 23  | 22   | 21  | 20   | 19  | 18  |
| LIC |     | 30  | 29   | 28  | 27   | 26  | 25  |

|     | Lun    | Mar  | Mie | Jue | Vie | Sab | Dom   |
|-----|--------|------|-----|-----|-----|-----|-------|
|     |        | 1.1  |     |     |     |     | 1     |
|     | 2      | 3    | 4   | 5   | 6   | 7   | 8     |
|     | 9      | 10   | 11  | 12  | 13  | 14  | 15    |
| de  | la His | mani | dad | 19  | 20  | 21  | 22    |
| 192 | 23     | 2.7  | 23  | 26  | 27  | 28  | 29    |
|     | 30     | 31   |     | 1.1 | 1   |     | 1.1.1 |
|     |        |      |     |     |     |     |       |

octubre 2006

| diciembre 2006 |     |     |     |     |     |     |  |
|----------------|-----|-----|-----|-----|-----|-----|--|
| Lun            | Mar | Mie | Jue | Vie | Sab | Dom |  |
| -              | -   |     | - 1 | 1   | 2   | 3   |  |
| 4              | 5   | 6   | 7   | 8   | 9   | 10  |  |
| 11             | 12  | 13  | 14  | 15  | 16  | 17  |  |
| 18             | 19  | 20  | 21  | 22  | 23  | 24  |  |
| 25             | 26  | 27  | 28  | 29  | 30  | 31  |  |

| marzo 2007 |     |     |     |     |     |     |  |
|------------|-----|-----|-----|-----|-----|-----|--|
| Lun        | Mar | Mie | Jue | Vie | Sab | Dom |  |
|            |     | 2   | 1   | 2   | 3   | 4   |  |
| 5          | 6   | 7   | 8   | 9   | 10  | 11  |  |
| 12         | 13  | 14  | 15  | 16  | 17  | 18  |  |
| 19         | 20  | 21  | 22  | 23  | 24  | 25  |  |
| 26         | 27  | 28  | 29  | 30  | 31  |     |  |

| Lun | Mar | Mie | Jue | Vie | Sab | Dom |
|-----|-----|-----|-----|-----|-----|-----|
|     | 2-4 | 1   | 1.0 | 1   | 2   | 3   |
| 4   | 5   | 6   | 7   | 8   | 9   | 10  |
| 11  | 12  | 13  | 14  | 15  | 16  | 17  |
| 18  | 19  | 20  | 21  | 22  | 23  | 24  |
| 25  | 26  | 27  | 28  | 29  | 30  |     |

| enero 2007 |     |     |     |     |     |     |  |
|------------|-----|-----|-----|-----|-----|-----|--|
| Lun        | Mar | Mie | Jue | Vie | Sab | Dom |  |
| 1          | 2   | 3   | 4   | 5   | 6   | 7   |  |
| 8          | 9   | 10  | 11  | 12  | 13  | 14  |  |
| 15         | 16  | 17  | 18  | 19  | 20  | 21  |  |
| 22         | 23  | 24  | 25  | 26  | 27  | 28  |  |
| 29         | 30  | 31  |     |     | _   |     |  |

| abril 2007 |     |     |     |     |     |     |  |
|------------|-----|-----|-----|-----|-----|-----|--|
| Lun        | Mar | Mie | Jue | Vie | Sab | Dom |  |
|            |     |     |     |     |     | 1   |  |
| 2          | 3   | 4   | 5   | 6   | 7   | 8   |  |
| 9          | 10  | 11  | 12  | 13  | 14  | 15  |  |
| 16         | 17  | 18  | 19  | 20  | 21  | 22  |  |
| 23         | 24  | 25  | 26  | 27  | 28  | 29  |  |
| 30         |     |     |     |     |     |     |  |

| julio 2007 |     |       |     |     |     |     |  |
|------------|-----|-------|-----|-----|-----|-----|--|
| Lun        | Mar | Mie   | Jue | Vie | Sab | Dom |  |
|            |     |       |     |     |     | 1   |  |
| 2          | 3   | 4     | 5   | 6   | 7   | 8   |  |
| 9          | 10  | 11    | 12  | 13  | 14  | 15  |  |
| 16         | 17  | 18    | 19  | 20  | 21  | 22  |  |
| 23         | 24  | 25    | 26  | 27  | 28  | 29  |  |
| 30         | 31  | 1.1.1 |     |     | 1   | -   |  |

| noviembre 2006 |     |     |     |     |     |     |  |
|----------------|-----|-----|-----|-----|-----|-----|--|
| Lun            | Mar | Mie | Jue | Vie | Sab | Dom |  |
|                |     | 1   | 2   | 3   | 4   | 5   |  |
| 6              | 7   | 8   | 9   | 10  | 11  | 12  |  |
| 13             | 14  | 15  | 16  | 17  | 18  | 19  |  |
| 20             | 21  | 22  | 23  | 24  | 25  | 26  |  |
| 27             | 28  | 29  | 30  | 1   | 1   |     |  |

| febrero 2007 |     |     |     |     |     |     |
|--------------|-----|-----|-----|-----|-----|-----|
| Lun          | Mar | Mie | Jue | Vie | Sab | Dom |
|              |     | 15  | 1   | 2   | 3   | 4   |
| 5            | 6   | 7   | 8   | 9   | 10  | 11  |
| 12           | 13  | 14  | 15  | 16  | 17  | 18  |
| 19           | 20  | 21  | 22  | 23  | 24  | 25  |
| 26           | 27  | 28  |     |     |     |     |

| mayo 2007 |     |     |     |     |     |     |  |
|-----------|-----|-----|-----|-----|-----|-----|--|
| Lun       | Mar | Mie | Jue | Vie | Sab | Dom |  |
|           | 1   | 2   | 3   | 4   | 5   | 6   |  |
| 7         | 8   | 9   | 10  | 11  | 12  | 13  |  |
| 14        | 15  | 16  | 17  | 18  | 19  | 20  |  |
| 21        | 22  | 23  | 24  | 25  | 26  | 27  |  |
| 28        | 29  | 30  | 31  |     |     | 1 1 |  |

| agosto 2007 |     |     |     |     |     |     |
|-------------|-----|-----|-----|-----|-----|-----|
| Lun         | Mar | Mie | Jue | Vie | Sab | Dom |
|             | 2.4 | 1   | 2   | 3   | 4   | 5   |
| 6           | 7   | 8   | 9   | 10  | 11  | 12  |
| 13          | 14  | 15  | 16  | 17  | 18  | 19  |
| 20          | 21  | 22  | 23  | 24  | 25  | 26  |
| 27          | 28  | 29  | 30  | 31  |     | 1   |

#### 5.3 Ampa

Las Asociaciones de Madres y Padres de Alumnos/as del Centro también tienen su espacio en PASEN. Desde esta opción del menú se accede a una pantalla en donde podrá darlas de alta pulsando el icono de "Crear"

Pasen. Manual de uso para Centros

Página 19 de 49

0

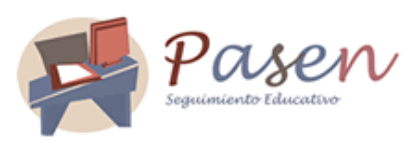

| ueva AMPA en el centro |  |
|------------------------|--|
| 🖻 Nombre:              |  |
| 🖻 Siglas:              |  |
|                        |  |

Una vez hayan sido creadas las Asociaciones de Padres y Madres de los/as alumnos/as del centro (ya que pueden ser más de una) en esa pantalla se mostrarán los datos básicos del Ampa o Ampas, y desde la cual se puede realizar otras tareas por medio del menú emergente.

| Nombre                         |                | Siglas            | Fecha constitu | ución Asignado administrador |
|--------------------------------|----------------|-------------------|----------------|------------------------------|
| mpa na lla                     |                | AMPAMIRA          | 30-ago-2007    | Sí                           |
| AMPA Administradores/as de AMP | res/as de AMPA | AMPA<br>MIRARROYO | 23-sep-2004    | Si                           |

- Detalle: Muestra los datos básicos de la Ampa.
- Administradores/as de Ampa: esta opción le mostrará la relación de administradores/as de la Ampa seleccionada si lo hubiese. Desde esta pantalla puede dar de alta a nuevos/as administradores/as pulsando en el botón "Crear Administrador AMPA". Del mismo modo, desde el menú emergente de cada administrador/a, puede acceder a activar/desactivar su estado de administrador/a, entrar al detalle e incluso modificar ciertos datos (teléfono, correo electrónico y período de validez del cargo de administrador/a).

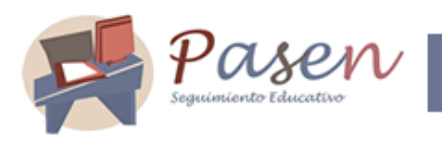

Administradores/as de AMPA

|  | U |
|--|---|
|--|---|

AMPA del centro: AMPA MAESTRIA MEDITERRANEO 💽

Administradores Activados

| - Nombre                      | Doc                  | umentación | n Periodo de vi | gencia Conect | ado/a Biogueado/a |
|-------------------------------|----------------------|------------|-----------------|---------------|-------------------|
| García Panayotti              | Stelse Keller        | 28790119F  | 14-jul-2004 -   | Sĩ            | No                |
| Moro Calero, Ale              | Actaval              | 899639635  | 12-dio-2006 -   | No            | No                |
| Ortiz Rubiales, Ja<br>Roberto | Detalle<br>Modificar | 56987410B  | 25-oct-2006 -   | No            | No                |

 Junta Directiva: esta opción le mostrará la relación de los directivos/as de la Ampa seleccionada, y el cargo que ocupan dentro de la misma. El alta de la Junta Directiva de la Ampa la realiza el perfil "Administrador AMPA".

| F    | Junta Directiva de una AMPA      |               | U                 |
|------|----------------------------------|---------------|-------------------|
| AMP/ | A: Asociación de Madres y Padres |               |                   |
|      | Nombre                           | Fecha de alta | Cargos Directivos |
|      | Pérez Coto, Jose Luis            | 19-oct-2006   | Vocal             |
|      |                                  |               |                   |

## 5.4 Consejo Escolar

El Consejo Escolar es uno de los órganos más importantes de la comunidad educativa. En PASEN queda recogida su composición y los documentos generados durante su constitución en un apartado propio. Estos documentos aparecerán como disponibles mediante el correspondiente icono:

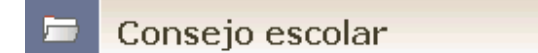

| Tipo Documento                                | Documento                             |
|-----------------------------------------------|---------------------------------------|
| Censo de la votación del Consejo Escolar      | No hay documentos                     |
| Candidaturas y propuestas del Consejo Escolar | e e e e e e e e e e e e e e e e e e e |
| Resultado elecciones Consejo Escolar          | No hay documentos                     |

Pasen. Manual de uso para Centros

Página 21 de 49

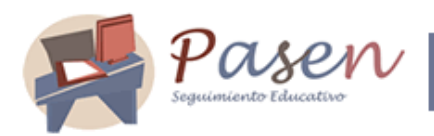

Corresponde al perfil "*Centro*" la publicación de estos documentos para que estén disponibles a la consulta de otros usuarios/as de PASEN. Pulsando sobre cada tipo de documento aparece un menú emergente que le permitirá publicar un documento (en el caso de que aún no se haya publicado), y consultarlo o eliminarlo (para aquellos documentos que ya están publicados).

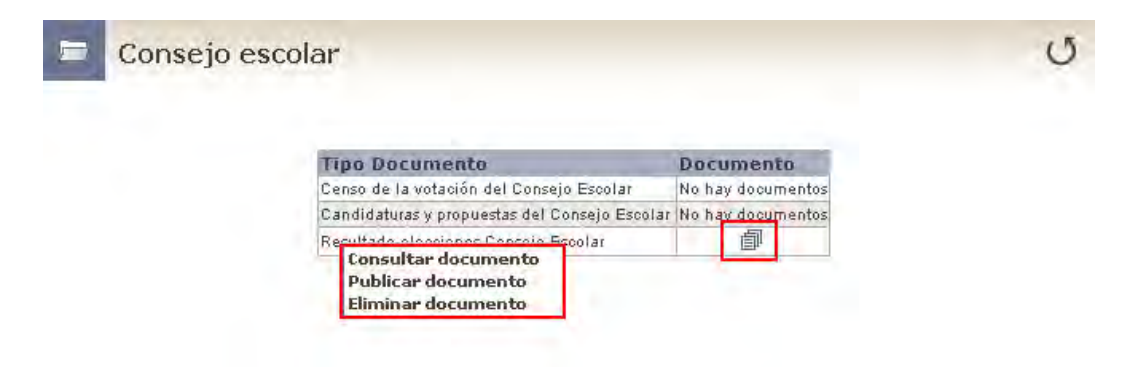

## 6 COMUNICACIONES

Una de las competencias del perfil "*Centro*" en PASEN es la del mantenimiento de las herramientas de Comunicación de las que dispone la aplicación.

Una comunicación es un breve información que se envía desde el sistema cuando un determinado evento sucede. Estos eventos, deben estar relacionados de alguna forma con nuestro centro (por ejemplo, cita para la entrega de notas, excursión escolar, se abre el plazo para...). Estas comunicaciones se enviarán en forma de mensaje corto al teléfono móvil o correo electrónico a aquellos usuarios y usuarias de PASEN que estén suscrito a un determinado evento.

Entonces, una vez identificado un evento interesante en el centro y susceptible de ser alertado a las madres y padres de los alumnos/as, se crea la información. Posteriormente, las madres y padres podrán suscribirse a esa información creada. Cuando el evento para el que se ha definido esa comunicación tenga lugar, les llegará a los suscriptores la información pertinente. Se produce por tanto una **comunicación** de un aviso. El proceso de envío, que debemos realizar nosotros como "usuario/a *centro*", se explica más adelante.

La gestión de las comunicaciones, por tanto será llevada a cabo por el "centro" en este ámbito, así como el envío de las mismas. Veamos cuáles son estas herramientas y cómo ha de procederse en su mantenimiento.

Pasen. Manual de uso para Centros

Página 22 de 49

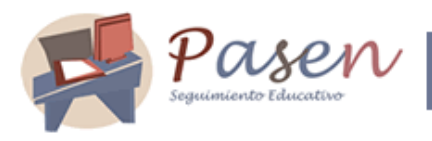

| ∃Tutores legales y<br>alumnos/as       |   |
|----------------------------------------|---|
| Centro                                 |   |
| Comunicaciones                         | - |
| 🗆 Avisos                               |   |
| D Avisos<br>automáticos                |   |
| 🛛 Avisos del centro                    |   |
| Notificar ausencias<br>tutores legales |   |
| 🗆 Foros                                |   |
| 🛛 Categorías                           |   |
| D Foros                                |   |
| 🖬 Solicitudes                          |   |
| Tablón de anuncios                     |   |
| Administrar secciones                  |   |
| D Administrar<br>noticias              |   |
| 🗆 Solicitudes                          |   |
| 🛛 Consultar el<br>tablón               |   |
| 🛛 Encuestas                            |   |

#### 6.1 Avisos automáticos

Existe un subgrupo de comunicaciones denominados **automáticos**, predefinidos en PASEN, que <u>únicamente</u> requieren en la misma ser<u>activados/desactivados</u> según nuestro criterio. El envío de los avisos correspondientes a estas comunicaciones se hace, obviamente, <u>automáticamente</u>, sin necesidad de que nosotros hagamos nada. Inicialmente se han predefinido tres avisos automáticos:

- Cuando se asigne un control a un alumno o alumna.
- Cuando se asigne una tarea a un alumno o alumna.
- Cuando se produzca una falta de asistencia injustificadas de un alumno o alumna.

El/la "usuario/a centro" puede activar o desactivar la comunicación de estos avisos automáticos.

| Posser<br>Seguimiento Educativo |  |
|---------------------------------|--|
|                                 |  |

| Avisos au              | tomáti   | cos            |                       | U                     |
|------------------------|----------|----------------|-----------------------|-----------------------|
| Eventos                | Estado   | Aviso asociado | Modo de notificació   | n Tipo periodicidad   |
| Asignación de control  | Inactivo |                |                       | No tiene periodicidad |
| Asignació Configurar e | evento   | Tareas         | Correo<br>electrónico | No tiene periodicidad |
| Ausencia Incidencias   | envío    | Ausencias      | Ambos                 | Semanal               |

En el caso de la <u>comunicación de la falta de asistencia</u>, que viene activado por defecto, al acceder al menú "configurar evento" podremos configurar el envío de notificación del mismo por correo electrónico, mensaje a móvil o ambos, y desactivarlo mediante el botón "Desactivar aviso" in el momento la comunicación de falta de asistencia también es el único tipo de aviso automático que podemos definir la periodicidad de la comunicación. Pudiendo ser inmediata, diaria, semanal, primer día del mes o último día del mes.

| onfigurar evento                                                            |                         |  |
|-----------------------------------------------------------------------------|-------------------------|--|
| Evento sistema: Ausenci<br>Aviso asociado: Ausenci<br>Modo de notificación: | a del alumnado<br>as    |  |
| C                                                                           | Correo electrónico      |  |
| C                                                                           | Mensaje al móvil        |  |
| e                                                                           | Ambos                   |  |
| ⊖Periodicidad envío:                                                        |                         |  |
| 0                                                                           | Inmediata               |  |
| C                                                                           | Diaria                  |  |
| e                                                                           | Semanal                 |  |
| c                                                                           | Primer día del mes      |  |
| С                                                                           | Último día del mes      |  |
| 🛱 Fecha y Hora del inicio d                                                 | el envio:               |  |
| Fecha primer el                                                             | <b>ivio:</b> 25/09/2007 |  |
| Hora envío;                                                                 | 17 • : 20 •             |  |

Si el perfil "centro" tiene activo la comunicación de falta de asistencias, los tutores legales del alumnado recibirán comunicación de la misma con la periodicidad que establezcamos a través del modo de notificación que el centro haya determinado en la opción de "configurar evento". Para

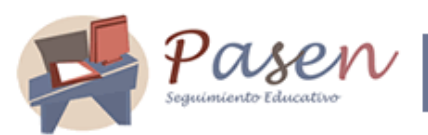

Manual de uso para Centros

el buen funcionamiento el tutor/a legal deberá tener indicado un teléfono móvil y/o una cuenta de correo electrónico y estar suscrito a la notificación de este evento por el mismo canal que esté activado el aviso automático.

De encontrarse activo la comunicación de los otros dos eventos: <u>Asignación de control y asignación de tareas</u>, si los/as profesores/as de nuestro centro con sus perfiles "profesor" asignan tareas y/o controles a su alumnado los/as padres y madres de éstos recibirán por correo electrónico un email informándoles del control y/o de la tarea que tienen sus hijos/as. Esa comunicación por email al correo electrónico sólo será posible para los/as padres y madres usuarios/as PASEN que previamente se han suscrito a esos avisos y han indicado en PASEN correctamente una cuenta de correo electrónico. La comunicación de estos dos tipos de avisos automáticos solo son notificados por correo electrónico.

Seleccionando en el menú emergente la opción "Incidencias envíos" podremos comprobar si se ha producido algún error en la comunicación.

Llegado a este punto sería conveniente explicásemos como funciona el proceso de comunicación de una falta de asistencia injustificada de un/a alumno/a a su padre y madre desde el momento que se produce la falta, como se mecaniza en Séneca y como se realiza el envío automático a PASEN.

#### REGISTRAR LA AUSENCIA DEL/LA ALUMNO/A EN LA APLICACIÓN SÉNECA

El primer paso es recoger en la Aplicación Séneca la falta de asistencia del/a alumno/a en el menú: Alumnado/ Alumnado / Faltas de asistencia.

| Costli                                                                                                    | eguimiento Educativo                                                                                                | de la lunta de lad                                                                                                    | alunia                                                                                |                                                                   |                                                                  |                                                                       |                                                                            |                                                                                 |                                                                       |                                                                                                    |                     |                     |             |
|----------------------------------------------------------------------------------------------------|----------------------------------------------------------------------------------------------------|----------------------------------------------------------------------------------------------------|---------------------------------------------------------------------------------------|-------------------------------------------------------------------|------------------------------------------------------------------|-----------------------------------------------------------------------|----------------------------------------------------------------------------|---------------------------------------------------------------------------------|-----------------------------------------------------------------------|----------------------------------------------------------------------------------------------------|---------------------|---------------------|-------------|
| SÉNECA                                                                                                    | ni de los delitios dependientes                                                                                     |                                                                                                    | 1000 B.                                                                               |                                                                   |                                                                  |                                                                       |                                                                            | De                                                                              | Nave                                                                  | Ayu<br>gador 😜                                                                                                    | ida 🧲               | Imprimir            | Información |
| lumnado 🗾                                                                                                    | 720                                                                                                    | FA                                                                                                    | LTAS DE A                                                                             | SISTE                                                             | NCIA                                                             | DEUN                                                                  |                                                                            | DADE                                                                            | NUNA                                                                  | FECH/                                                                                                    | Ą                   |                     | 00          |
| Alumnado                                                                                                    |                                                                                                    |                                                                                                    |                                                                                       |                                                                   |                                                                  |                                                                       |                                                                            |                                                                                 |                                                                       |                                                                                                    |                     |                     |             |
| Búsqueda general d                                                                                                    |                                                                                                    |                                                                                                    |                                                                                       |                                                                   |                                                                  |                                                                       |                                                                            |                                                                                 |                                                                       |                                                                                                    |                     |                     |             |
| Alumnado del centro                                                                                                    |                                                                                                    |                                                                                                    | 06 2007 × 1000 20                                                                     | 40                                                                | ESO                                                              |                                                                       |                                                                            |                                                                                 |                                                                       |                                                                                                    |                     |                     |             |
| En una fecha                                                                                                    | An                                                                                                    | o academico: [20                                                                                                    |                                                                                       | nso: [1                                                           |                                                                  |                                                                       | -                                                                          |                                                                                 |                                                                       | Incore                                                                                                    |                     |                     |             |
| A días completos                                                                                                    | Uni                                                                                                    | idad: 1º ESO A                                                                                                    | <u> </u>                                                                              | Fect                                                              | na:  13/04                                                       | /2007                                                                 | *                                                                          |                                                                                 |                                                                       | Refre                                                                                                    | scar                |                     |             |
| Resumen                                                                                                    |                                                                                                    |                                                                                                    |                                                                                       |                                                                   |                                                                  |                                                                       |                                                                            |                                                                                 |                                                                       |                                                                                                    |                     |                     |             |
|                                                                                                    | Las                                                                                                    | e faltae de aciete                                                                                                    | ncia a día compl                                                                      | leto con                                                          | evclunce                                                         | ntee con                                                              | lae falfas                                                                 | a viloe ret                                                                     | traene a t                                                            | ramoe                                                                                                    |                     |                     |             |
|                                                                                                    | Las                                                                                                    | s faltas de asiste<br>rarios, por lo que                                                                                                    | ncia a día compl<br>: no se permite                                                   | leto son<br>indicar a                                             | excluye<br>mbos ti                                               | ntes cor<br>pos para                                                  | i las faltas<br>i un/a mis                                                 | s y los rei<br>mo/a alu                                                         | trasos a 1<br>mno/a.                                                  | ramos                                                                                                    |                     |                     |             |
| Part Centros Seguim     Servicios ofertados (                                                                                                    | Las<br>hor<br>Par                                                                                                   | s faltas de asiste<br>rarios, por lo que<br>ra indicar una falt                                                                                                    | ncia a día compl<br>no se permite<br>a de asistencia                                  | leto son<br>indicar a<br>o un retr                                | excluye<br>mbos ti<br>aso, del                                   | ntes cor<br>pos para<br>he situa                                      | i las faltas<br>i un/a mis<br>ise en la i                                  | s y los re<br>mo/a alu<br>celda cor                                             | trasos a 1<br>mno/a.<br>resnondi                                      | ramos<br>ente                                                                                                    |                     |                     |             |
| Part Centros Seguim     Servicios ofertados ;     Familias y tutores     Alumpado con NEE                                                                                                    | Las<br>hor<br>Par<br>y te                                                                                           | s faltas de asiste<br>rarios, por lo que<br>ra indicar una falt<br>eclear el tipo de a                                                                                                    | ncia a día comp<br>no se permite<br>a de asistencia<br>ausencia (J = Ju               | leto son<br>indicar a<br>o un retr<br>stificada,                  | excluye<br>mbos ti<br>aso, del<br>, I = Injus                    | ntes cor<br>pos para<br>be situai<br>stificada,                       | i las faltas<br>i un/a mis<br>se en la i<br>R = Retra                      | s y los re<br>:mo/a alu<br>celda cor<br>so)                                     | trasos a 1<br>mno/a.<br>respondi                                      | ramos<br>ente                                                                                                    |                     |                     |             |
| Part Centros Seguim     Servicios ofertados (     Familias y tutores     Alumnado con NEE     Preinscripción                                                                                                    | Las<br>hor<br>Par<br>y te<br>Número total                                                                           | s faltas de asiste<br>rarios, por lo que<br>ra indicar una falt<br>eclear el tipo de a<br>de registros: 27                                                                                                    | ncia a día comp<br>: no se permite<br>a de asistencia<br>ausencia (J = Ju:            | leto son<br>indicar a<br>o un retr<br>stificada,                  | excluye<br>mbos ti<br>aso, del<br>, I = Injus                    | ntes cor<br>pos para<br>be situai<br>stificada,                       | i las faltas<br>i un/a mis<br>se en la (<br>R = Retra                      | s y los rei<br>:mo/a alu<br>:celda cor<br>:so)                                  | trasos a 1<br>mno/a.<br>respondi                                      | ramos<br>ente                                                                                                    |                     |                     |             |
| Part Centros Seguim     Servicios ofertados ;     Familias y tutores     Alumnado con NEE     Preinscripción     Matriculación                                                                                                | Las<br>hor<br>Par<br>y te<br>Número total d                                                                         | s faltas de asiste<br>rarios, por lo que<br>ra indicar una falt<br>eclear el tipo de a<br>de registros: 27                                                                                                    | ncia a día comp<br>e no se permite<br>a de asistencia<br>ausencia (J = Ju             | leto son<br>indicar a<br>o un retr<br>stificada,                  | excluye<br>mbos ti<br>aso, del<br>, I = Injus                    | ntes cor<br>pos para<br>be situar<br>stificada,                       | i las faltas<br>i un/a mis<br>se en la i<br>R = Retra                      | s y los re<br>mo/a alu<br>celda cor<br>so)<br>5 mañana                          | trasos a 1<br>mno/a.<br>respondi<br>as sin tar                        | ramos<br>ente<br>de                                                                                                    |                     |                     | r           |
| Perit Centros Seguim Servicios ofertados ( Familias y tutores Alumnado con NEE Preinscripción Matriculación Unidades                                                                                                    | Las<br>hor<br>Par<br>y te<br>Número total d<br>Alumno/a                                                             | s faltas de asiste<br>rarios, por lo que<br>ra indicar una falt<br>eclear el tipo de a<br>de registros: 27                                                                                                    | ncia a día compl<br>: no se permite<br>a de asistencia<br>ausencia (J = Ju<br>D<br>c. | leto son<br>indicar a<br>o un retr<br>stificada,<br>ía<br>ompleto | excluye<br>mbos ti<br>aso, del<br>, I = Injus<br>de 8:30         | ntes con<br>pos para<br>be situar<br>stificada,<br>de 9:25            | i las faltas<br>i un/a mis<br>ise en la i<br>R = Retra<br>de 10:20         | s y los re<br>mo/a alu<br>celda cor<br>so)<br>5 mañan<br>de 11:15               | trasos a 1<br>mno/a.<br>respondi<br>as sin tar<br>de 11:45            | ente<br>de<br>de 12:40                                                                                                    | de 13:35            | de 18:00            |             |
| Part Centros Seguim     Servicios ofertados r     Eranilias y tutores     Aumado con NEE     Preinseripción     Matriculación     Unidades     Evaluación                                                                     | Las<br>hor<br>y te<br>Número total d<br>Alumno/a                                                                    | s faitas de asiste<br>rarios, por lo que<br>ra indicar una falt<br>celear el tipo de a<br>de registros: 27                                                                                                    | ncia a día compl<br>: no se permite<br>a de asistencia<br>ausencia (J = Ju:<br>D<br>c | leto son<br>indicar a<br>o un retr<br>stificada,<br>fa<br>ompleto | excluye<br>mbos ti<br>aso, del<br>I = Injus<br>de 8:30<br>a 9:25 | ntes con<br>pos para<br>be situar<br>stificada,<br>de 9:25<br>a 10:20 | de 10:20<br>de 10:20<br>a 11:15                                            | s y los re<br>mo/a alu<br>celda cor<br>so)<br>5 mañana<br>de 11:15<br>a 11:45   | trasos a 1<br>mno/a.<br>respondi<br>as sin tar<br>de 11:45<br>a 12:40 | ente<br>de<br>de 12:40<br>a 13:35                                                                                                    | de 13:35<br>a 14:30 | de 18:00<br>a 19:00 |             |
| Part Centros Seguim     Servicios ofertados r     Familias y tutores     Aumado con REE     Preinscripción     Matriculación     Unidades     Evaluación     Ayuda al Estudio     Formación en Centros                        | Las<br>hor<br>Par<br>y te<br>Número total<br>Alumno/a<br>Apellido1, Ap                                              | s faltas de asiste<br>rarios, por lo que<br>ra indicar una falt<br>sclear el tipo de a<br>de registros: 27<br>pellido2, Alumno/a1                                                                                           | ncia a día compl<br>no se permite<br>a de asistencia<br>nusencia (J = Jur<br>p<br>c   | leto son<br>indicar a<br>o un retr<br>stificada,<br>ía<br>ompleto | excluye<br>mbos ti<br>aso, del<br>I = Injus<br>de 8:30<br>a 9:25 | ntes con<br>pos para<br>be situar<br>stificada,<br>de 9:25<br>a 10:20 | de 10:20<br>a 11:15                                                        | s y los re<br>mo/a alu<br>celda cor<br>so)<br>5 mañan<br>de 11:15<br>a 11:45    | trasos a 1<br>mno/a.<br>respondi<br>as sin tar<br>de 11:45<br>a 12:40 | ente<br>de<br>de 12:40<br>a 13:35                                                                                                    | de 13:35<br>a 14:30 | de 18:00<br>a 19:00 |             |
| Part Centros Seguim     Servicios ofertados r     Familias y tutores     Aumado con REE     Preinscripción     Matriculación     Unidades     Evaluación     Ayuda al Estudio     Formación en Centros     Pruebas de Acceso  | Las<br>hor<br>Par<br>y te<br>Número total<br>Alumno/a<br>Apellido1, Ap<br>Apellido1, Ap                             | s faltas de asiste<br>rarios, por lo que<br>ra indicar una falt<br>eclear el tipo de a<br>de registros: 27<br>pellido2, Alumno/a1<br>pellido2, Alumno/a1                                                                    | ncia a día compl<br>no se permite<br>a de asistencia<br>susencia (J = Jur<br>p<br>c   | leto son<br>indicar a<br>o un retr<br>stificada,<br>ía<br>ompleto | excluye<br>mbos ti<br>aso, del<br>I = Injus<br>de 8:30<br>a 9:25 | ntes con<br>pos para<br>be situar<br>stificada,<br>de 9:25<br>a 10:20 | a las faltas<br>un/a mis<br>se en la c<br>R = Retra<br>de 10:20<br>a 11:15 | s y los re:<br>mo/a alu<br>celda cor<br>so)<br>5 mañana<br>de 11:15<br>a 11:45  | trasos a 1<br>mno/a,<br>respondi<br>as sin tar<br>de 11:45<br>a 12:40 | de<br>de 12:40<br>a 13:35                                                                                                    | de 13:35<br>a 14:30 | de 18:00<br>a 19:00 |             |
| Part Centros Seguim     Servicios ofertados r     Familias y tutores     Aumnado con NEE     Preinscripción     Matriculación     Unidades     Evalueción     Ayuda al Estudio     Promesion en Centros     Pruebas de Acceso | Las<br>hor<br>yte<br>Número total o<br>Alumno/a<br>Apellido1, Ap<br>Apellido1, Ap                                   | s faltas de asiste<br>rarios, por lo que<br>ra indicar una falt<br>selear el tipo de a<br>de registros: 27<br>vellido2, Alumno/a1<br>pellido2, Alumno/a2<br>pellido2, Alumno/a2                                             | ncia a día comp<br>no se permite<br>a de asistencia<br>ausencia (J = Jur<br>c         | leto son<br>indicar a<br>o un retr<br>stificada,<br>ía<br>ompleto | excluye<br>mbos ti<br>aso, del<br>I = Injus<br>de 8:30<br>a 9:25 | ntes con<br>pos para<br>be situar<br>stificada,<br>de 9:25<br>a 10:20 | e las faltas<br>un/a mis<br>se en la c<br>R = Retra<br>de 10:20<br>a 11:15 | s y los reimo/a alu<br>celda corriso)<br>5 mañana<br>de 11:15<br>a 11:45        | trasos a f<br>mno/a,<br>respondi<br>as sin tar<br>de 11:45<br>a 12:40 | ramos<br>ente<br>de<br>de 12:40<br>a 13:35                                                                                                | de 13:35<br>a 14:30 | de 18:00<br>a 19:00 |             |
| Part Centros Seguím Servicios ofertados r Familias y tutores Alumnado con NEE Preinscripción Matriculación Unidades Evaluación Ayuda al Estudio Formación en Centros Pruebas de Acceso                                        | Las<br>hor<br>y te<br>Número total d<br>Alumno/a<br>Apellido1, Ap<br>Apellido1, Ap<br>Apellido1, Ap                 | s faltas de asiste<br>rarios, por lo que<br>ra indicar una falt<br>sclear et lipo de<br>de registros: 27<br>bellido2, Alumno/a1<br>bellido2, Alumno/a2<br>pellido2, Alumno/a2                                               | ncia a día comp<br>no se permite<br>a de asistencia<br>ausencia (J = Jur<br>c         | leto son<br>indicar a<br>o un retr<br>stificada,<br>fa<br>ompleto | excluye<br>mbos ti<br>aso, del<br>1 = Injus<br>de 8:30<br>a 9:25 | de 9:25<br>a 10:20                                                    | e las faltas<br>un/a mis<br>se en la c<br>R = Retra<br>de 10:20<br>a 11:15 | s y los re<br>mo/a alu<br>celda cor<br>so)<br>5 mañan.<br>de 11:45<br>a 11:45   | trasos a 1<br>mno/a,<br>respondi<br>as sin tar<br>de 11:45<br>a 12:40 | ramos<br>ente<br>de<br>de 12:40<br>a 13:35                                                                                                | de 13:35<br>a 14:30 | de 18:00            |             |
| Part Centros Seguím Servicios ofertados r Familias y tutores Alumnado con NEE Preinscripción Matriculación Unidades Evaluación Ayuda al Estudio Formación en Centros Pruebas de Acceso                                        | Las<br>hor<br>yet<br>Número total o<br>Aturnno/a<br>Apellido1, Ap<br>Apellido1, Ap<br>Apellido1, Ap                 | s faltas de asistet<br>rarios, por lo que<br>ra indicar una falt<br>celear el tipo de<br>de registros: 27<br>bellido2, Alumno/a2<br>bellido2, Alumno/a2<br>bellido2, Alumno/a3<br>bellido2, Alumno/a3                       | ncia a día comple<br>no se permite<br>a de asistencia<br>ausencia (J = Ju<br>p<br>c   | leto son<br>indicar a<br>o un retr<br>stificada,<br>ía<br>ompleto | excluye<br>mbos ti<br>aso, del<br>I = Injus<br>de 8:30<br>a 9:25 | de 9:25<br>a 10:20                                                    | las faltas<br>un/a mis<br>se en la c<br>R = Retra<br>de 10:20<br>a 11:15   | s y los rei<br>irmo/a alu<br>celda cor<br>so)<br>5 mañan<br>de 11:15<br>a 11:45 | trasos a 1<br>mno/a,<br>respondi<br>as sin tar<br>de 11:45<br>a 12:40 | ramos<br>ente<br>de<br>de 12:40<br>a 13:35                                                                                                | de 13:35<br>a 14:30 | de 18:00<br>a 19:00 |             |
| Part Centros Seguím Servicios ofertados ; Alumnado con NEE Preinscripción Matriculación Unidades Evaluación Ayuda al Estudio Formación en Centros Pruebas de Acceso                                                           | Las<br>hor<br>yet<br>Número total e<br>Alumno/e<br>Apellido1, Ap<br>Apellido1, Ap<br>Apellido1, Ap<br>Apellido1, Ap | s faltas de asiste<br>rarios, por lo que<br>ra indicar una falt<br>celear el tipo de<br>de registros: 27<br>pellido2, Alumno/a2<br>pellido2, Alumno/a2<br>pellido2, Alumno/a3<br>pellido2, Alumno/a5<br>pellido2, Alumno/a5 | ncia a día comple<br>no se permite<br>a de asistencia<br>ausencia (J = Ju<br>p<br>c   | leto son<br>indicar a<br>o un retr<br>stificada,<br>fa<br>ompleto | excluye<br>mbos ti<br>aso, del<br>I = Injus<br>de 8:30<br>a 9:25 | de 9:26<br>a 10:20                                                    | las faltas<br>un/a mis<br>se en la c<br>R = Retra<br>de 10:20<br>a 11:15   | s y los reimo /a alu<br>celda con<br>so)<br>5 mañana<br>de 11:15<br>a 11:45     | trasos a f<br>mno/a,<br>respondi<br>as sin tar<br>de 11:45<br>a 12:40 | ramos<br>ente<br>de<br>de 12:40<br>a 13:35<br>i<br>i<br>i<br>i<br>i<br>i<br>i<br>i<br>i<br>i<br>i<br>i<br>i<br>i<br>i<br>i<br>i<br>i<br>i | de 13:35<br>a 14:30 | de 18:00<br>a 19:00 |             |

Una vez grabada la falta de asistencia injustificada en Séneca existe un proceso automático, en el cual el/la usuario/a de Séneca no tiene que hacer nada, que permite el envío de esa información a PASEN. Podremos comprobar si el envío de Séneca a Pasen se ha realizado correctamente en el menú de Séneca: Centro / Enviar datos a Pasen / Envío de datos.

| SÉRECA                                                                                | estión de los Centros Dep | pendientes de <i>la Junta de A</i> | ndalucia                 |               | Doct                   | Ayuda                          | Imprimit Informació   | an C<br>Salir |
|---------------------------------------------------------------------------------------|---------------------------|------------------------------------|--------------------------|---------------|------------------------|--------------------------------|-----------------------|---------------|
| Centro 💌                                                                              | 720                       |                                    |                          | ESTADO DE LOS | ENVIOS DE DAT          | OS                             | Ľ                     | 2             |
| Datos propios     Calendario y Jornada     Planes de Estudios     Servicios Ofertados | Número total de re        | gistros: 2285                      |                          |               |                        |                                |                       |               |
|                                                                                       | Fecha de<br>envío         | Tipo de<br>envío                   | Descripción<br>del envío |               | Estado                 | Descripción<br>de la respuesta | Fecha de<br>recepción | Cóc           |
| Gestión de la planificación                                                           | 13/04/2007 11::04:49      | Ausencias del alumnado             | AUSENCIA                 |               | Recibido correctamente | Envio: 1581933 CORRECTO        | 13/04/2007 11::04:49  |               |
| Certificaciones de Inscrip                                                            | 13/04/2007 11::04:40      | Ausencias del alumnado             | AUSENCIA                 |               | Recibido correctamente | Envio: 1581931 CORRECTO        | 13/04/2007 11::04:40  |               |
| Memoria informativa                                                                   | 13/04/2007 11::04:38      | Ausencias del alumnado             | AUSENCIA                 |               | Recibido correctamente | Envio: 1581922 CORRECTO        | 13/04/2007 11::04:39  |               |
| 🖻 Enviar datos a PASEN                                                                | 13/04/2007 11::04:50      | Ausencias del alumnado             | AUSENCIA                 |               | Recibido correctamente | Envio: 1581916 CORRECTO        | 13/04/2007 11::04:50  |               |
| Evaluación                                                                            | 13/04/2007 08::04:45      | Ausencias del alumnado             | AUSENCIA                 |               | Recibido correctamente | Envio: 1580491 CORRECTO        | 13/04/2007 08::04:48  |               |
| Envíos de datos                                                                       | 11/04/2007 10::04:13      | Ausencias del alumnado             | AUSENCIA                 |               | Recibido correctamente | Envio: 1574452 CORRECTO        | 11/04/2007 10::04:13  |               |
| Teletramitación                                                                       | 11/04/2007 10::04:31      | Ausencias del alumnado             | AUSENCIA                 |               | Recibido correctamente | Envio: 1574382 CORRECTO        | 11/04/2007 10::04:31  |               |
| Gestión de Convocatorias                                                              | 11/04/2007 10::04:01      | Ausencias del alumnado             | AUSENCIA                 |               | Recibido correctamente | Envio: 1574371 CORRECTO        | 11/04/2007 10::04:02  |               |
| + Prueba General de Dia                                                               | 11/04/2007 10::04:24      | Ausencias del alumnado             | AUSENCIA                 |               | Recibido correctamente | Envio: 1574364 CORRECTO        | 11/04/2007 10::04:25  |               |

Una vez comprobemos que el envío de la falta de asistencia se ha realizado correctamente, el/la padre y madre del/la alumno/a habrá recibido la comunicación de esa ausencia injustificada por su hijo/a mediante un mensaje corto en su móvil, si como usuario/a Pasen en el menú de la

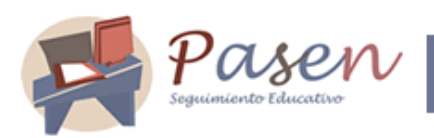

aplicación: Comunicaciones / Avisos, tiene activado el aviso de *Ausencias* mediante mensaje al móvil, o si lo tiene activado como correo electrónico lo que recibirá será un email en su cuenta de correo. También tiene la posibilidad de recibir la comunicación de ambas formas (email y mensaje corto al móvil).

Recordemos que estos avisos automáticos se podrán llevar a cabo siempre y cuando el estado del evento, en este caso Ausencia del alumnado, esté activo.

| Avisos automáticos    |        |                       |                       |                          |  |  |
|-----------------------|--------|-----------------------|-----------------------|--------------------------|--|--|
| Eventos               | Estado | Aviso asociado        | Modo de notifi        | cación Tipo periodicidad |  |  |
| Asignación de control | Activo | Asignación de control | Correo<br>electrónico | No tiene periodicidad    |  |  |
| Asignación de tarea   | Activo | Tareas                | Correo<br>electrónico | No tiene periodicidad    |  |  |
| Ausencia del alumnado | Activo | Ausencias             | Ambos                 | Diaria                   |  |  |

Si el estado del evento de Ausencia del alumnado fuese Inactivo el perfil "centro" podrá activarlo. Para ello tendrán que seleccionar en el menú "configurar evento" un modo de notificación y a continuación pulsar el icono de "Configurar evento" M.

| EVento sisten   | na: Ausencia del alumnado |  |
|-----------------|---------------------------|--|
| 🖻 Aviso asociat | lo: Ausencias             |  |
| 🖴 Modo de notif | icación:                  |  |
|                 | C Correo electrónico      |  |
|                 | C Mensaje al móvil        |  |
|                 | Ambos                     |  |
|                 | envio:                    |  |
|                 | C Inmediata               |  |
|                 | 🖸 Diaria                  |  |
|                 | C Semanal                 |  |
|                 | C Primer día del mes      |  |
|                 | C Último día del mes      |  |
| E Fechav Hor    | a del inicio del envio    |  |

Pasen. Manual de uso para Centros

Página 27 de 49

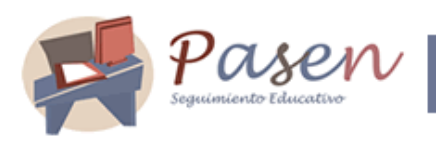

Para que la comunicación se realice correctamente, es fundamental que los/as padres y madres tengan en Pasen bien definidos su número de móvil y su dirección de correo electrónico.

#### Saber más...

Los costes de los envíos de los mensajes SMS a los teléfonos móviles, informando de las ausencias injustificadas del alumnado, son sufragados por la Consejería de Educación .

#### 6.2 Avisos del centro

Desde esta opción el perfil "Centro" puede crear cuantos avisos crea necesario y conveniente, y destinarlo a los distintos colectivos que forman parte de la comunidad educativa del centro.

Para crear un nuevo aviso pulsaremos el icono de "Crear" disponible en el menú Avisos del Centro.

| Crear aviso             |                      |         |
|-------------------------|----------------------|---------|
| 🛱 Título:               | Í.                   | -       |
| 🛱 Descripción:          |                      | E       |
|                         |                      | <u></u> |
| 🖻 Modo de notificación: | C Correo electrónico |         |
|                         | 🧖 Mensaje al móvil   |         |
|                         | Ambos                |         |
| 🛱 Dirigida a:           | Colectivo            |         |
|                         | Administrador AMPA   |         |
|                         | Alumno               |         |
|                         | Padre/Madre          |         |
|                         |                      |         |

Pasen. Manual de uso para Centros

Página 28 de 49

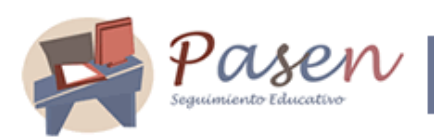

El modo de notificación de estos avisos del centro es mediante correo electrónico y serán enviados a las personas que con sus respectivos perfiles de acceso a la aplicación PASEN se han suscrito a la notificación de los mismos. Estos avisos del centro pueden ir dirigido a cualquiera de los colectivos disponible en el apartado correspondiente o a todos ellos. Bastaría con marcar los colectivos en la pantalla de "crear aviso".

Una vez se vayan creando aviso del centro, éstos se irán enumerando en el menú correspondiente.

| 1     | Avisos (                | del centro        |             |                       |                                                       | D                         |
|-------|-------------------------|-------------------|-------------|-----------------------|-------------------------------------------------------|---------------------------|
| + A   | viso                    | Avisamos otra vez | Fecha creac | ión Modo de notificad | ción Colectivo<br>tutor legal,<br>alumno,<br>profesor | <b>Suscripciones</b><br>O |
| avisc | Eliminar<br>Ver notific | aciones           | 19-sep-2007 | Correo electrónico    | administrador<br>ampa, tutor<br>lega                  | 4                         |

#### 6.3 Notificar ausencias tutores legales

A través del menú **Comunicaciones / Avisos** encontraremos la opción de *Notificar ausencias tutores legales.* Seleccionando un curso y una unidad se cargará la relación de tutores legales del alumnado del centro, aunque éstos no sean usuarios de la aplicación PASEN.

| Curso:                    | 3º E.S.O.                          | -                 | •              | Unidad: 3ESA 💌              |            |
|---------------------------|------------------------------------|-------------------|----------------|-----------------------------|------------|
| - Alumno/a                | Tutor/a legal                      | Documentación     | Teléfono móvil | Suscripción aviso ausencias | Es usuario |
| Domínguez<br>Medina       | Meiías Ruiz.Juan                   | N.I.F.: 28521766H | No tiene movil | Π                           | Sî         |
| Doming<br>Medina          | r teléfono<br>ar teléfonie<br>ción | N.I.F.: 28525983A | No tiene movil | F                           | No         |
| Fosa Henera,<br>Verónica  | Cordero,Josefa                     | N.I.F.: 28676314Y | 654789654      |                             | Sî         |
| Fosa Herrera,<br>Verónica | Fernández<br>Villalba,Francisco    | N.I.F.: 28571097Z | 987456321      | E                           | Sî         |
| García García,<br>Maryam  | Lama Martínez,Juan                 | N.I.F.: 34050123A | 654789654      |                             | sî         |
| García García,<br>Marvam  | Moreno<br>Bravo, Teodora           | N.I.F.: 34053538Z | No tiene movil | F                           | Si         |

Pasen. Manual de uso para Centros

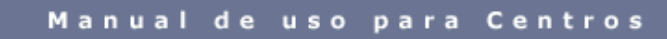

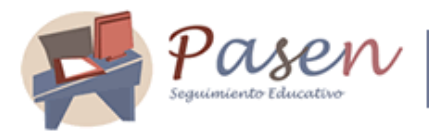

Con esta funcionalidad el perfil "centro" seleccionando a los tutores legales posibilitará que éstos reciban un sms en sus teléfonos móviles con la periodicidad que se activó ese evento en los avisos automáticos, informando de la comunicación de la faltas de asistencias injustificadas que el alumnado tutelado haya ocasionado. De esta forma también se consigue suscribir al tutor/a legal a los avisos automáticos de la notificación de ausencias.

Las opciones del menú emergente no permitirá añadir teléfono en el caso de no tenerlo, eliminarlo o incluso modificarlo si no fuese correcto.

Sí seleccionamos a un tutor/a legal que no es usuario/a de PASEN desde esta opción, para que reciba por sms la notificación de ausencia, inmediatamente se está confirmando la relación alumno/a - tutor/a creándole una fecha de alta como usuario/a de la aplicación y alta a los datos del alumno/a. Sus datos de conexión se obtendrán desde el menú *Imprimir credenciales*.

## 6.4 Foros

Los foros son una herramienta más de comunicación de PASEN. Permiten la participación activa de los distintos miembros de la comunidad educativa en todos los aspectos de la vida del centro, y por tanto en el proceso educativo.

El perfil *Centro* en PASEN se encargará de gestionar aquellos foros cuya temática quede dentro del ámbito del propio centro. Será por tanto el encargado de crearlos, mantenerlos e incluso aceptar las sugerencias que sobre los mismos le vayan llegando.

Los foros se organizan en categorías. Una categoría, por tanto, puede contener varios foros. Del mismo modo, un foro puede contener varias conversaciones en la que se irán sucediendo los mensajes.

| 🖹 Usuarias y us               | uarios |
|-------------------------------|--------|
| 🖹 Tutores legal<br>alumnos/as | es y   |
| 🖻 Centro                      |        |
| Comunicacion                  | es     |
| 🗆 Avisos                      |        |
| - Foros                       | 1      |
| 🛛 Categorías                  |        |
| E Foros                       |        |
| 🗆 Solicitudes                 |        |
| Tablón de an                  | uncios |
| 🗆 Encuestas                   |        |
| 🖻 Mis datos                   |        |
|                               |        |

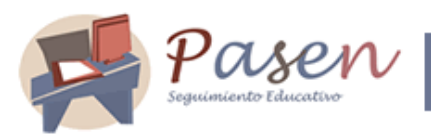

## 6.4.1 Gestionar las Categorías

Al igual que ocurre con los Avisos, los Foros se encuentran organizados en "categorías", que deben ser creadas por el *Centro*. Dentro de una misma categoría pueden incluirse, por tanto, varios foros.

Para crear una nueva categoría acceda a la opción de menú **Comunicaciones/ Foros/ Categorías**. En la pantalla a la que accede se muestran las categorías ya creadas.

| ∃Tutores legales y<br>alumnos∕as | 🚍 Gestión de         | e categorias de Foros                      |                |
|----------------------------------|----------------------|--------------------------------------------|----------------|
| 🖹 Centro                         | 1                    |                                            |                |
| Comunicaciones                   |                      |                                            |                |
| Avisos                           | 🗸 Categoría          | Descripción                                | Fecha creación |
| Foros                            | ACTIVIDADES          | ACTIVIDADES DEL CENTRO                     | 27-dio-2006    |
| 0.1                              | Actividades externas | todo lo relacionado con el deporte extremo | 06-mai-2007    |
| Lategorias                       | Cat Modificar        | cateando                                   | 05-sep-2007    |
| ] Foros                          | Cat                  | Categoria                                  | 04sep-2007     |
| ] Solicitudes                    | Cat                  | categoria2                                 | 04sep-2007     |
| Tablón de anuncios               | Categorianueva       | Categorianueva                             | 05-sep-2007    |
| Encuestas                        | Foro                 | Foro                                       | 05-sep-2007    |
| Mis datos                        | Huracanes            | Efecto de este tipo de cambio climático    | 06-mai-2007    |
| inits dates                      | Informatica          | Dudas y Preguntas                          | 31-may-2007    |
|                                  | nuevacategoria       | paratodo                                   | 04-sep-2007    |
|                                  | Prueba               | prueba                                     | 05-sep-2007    |
|                                  | Terremotos           | terremotos                                 | 04-sep-2007    |
|                                  | Viajar por el mundo  | viaja con el cole                          | 06-mar-2007    |

Para crear una nueva categoría, pulse en el botón "Crear nueva categoría de foros" D. Introduzca un título para la categoría y una descripción que sea significativa y que facilite la adscripción de foros a una u otra categoría de forma acertada. Después pulse el botón "Aceptar".

| Nueva categ    | oría | U U |
|----------------|------|-----|
| 🖻 Título:      |      |     |
| 🖻 Descripción: |      |     |
|                |      |     |
|                |      |     |
|                |      |     |

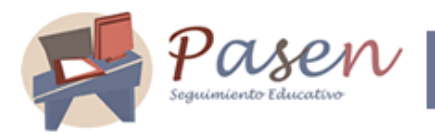

Puede modificar el título y la descripción una categoría ya creada accediendo a la opción "Modificar" de su menú emergente

| 5   | Gestión de categorías de Foros |                                                            |                |  |
|-----|--------------------------------|------------------------------------------------------------|----------------|--|
| ¢   | Categoría                      | Descrinción                                                | Fecha creación |  |
| Ac  | tividades del contro           | Foro para debatir sobre las actividades en nuestro centro. | 28-nov-2006    |  |
| INS | STALAC Modificar               | INSTALACIONES CENTRO                                       | 18-oct-2006    |  |
|     | Eliminar                       |                                                            |                |  |

También podrá eliminar una categoría siempre que ésta no tenga Foros asociados. Mientras esto no sea así, la opción "Eliminar" del menú emergente permanecerá deshabilitada, tal como se ve en la imagen.

#### 6.4.2 Gestionar los Foros

Una vez creadas las categorías, debemos ir añadiéndoles los foros. Esto podemos hacerlo por dos vías distintas:

- Desde la página de GESTIÓN DE CATEGORÍAS DE FOROS (que hemos visto anteriormente).
  - Pulsamos sobre la categoría en la cual vamos a crear el foro. En el menú emergente seleccionamos "Foros".

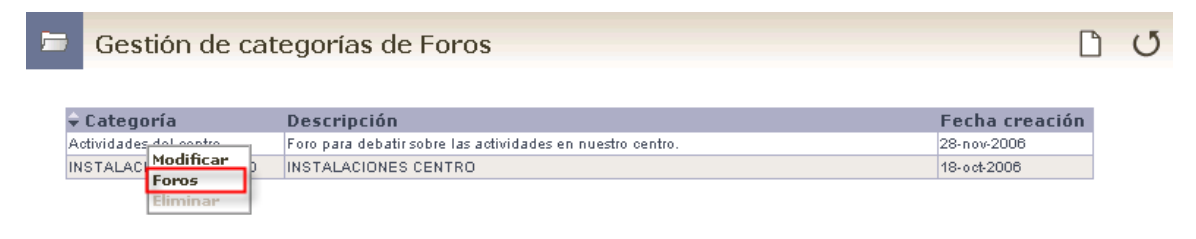

• Accedemos así a la pantalla GESTIÓN DE FOROS. Para crear un nuevo foro, pulse en el botón "Crear nuevo foro".

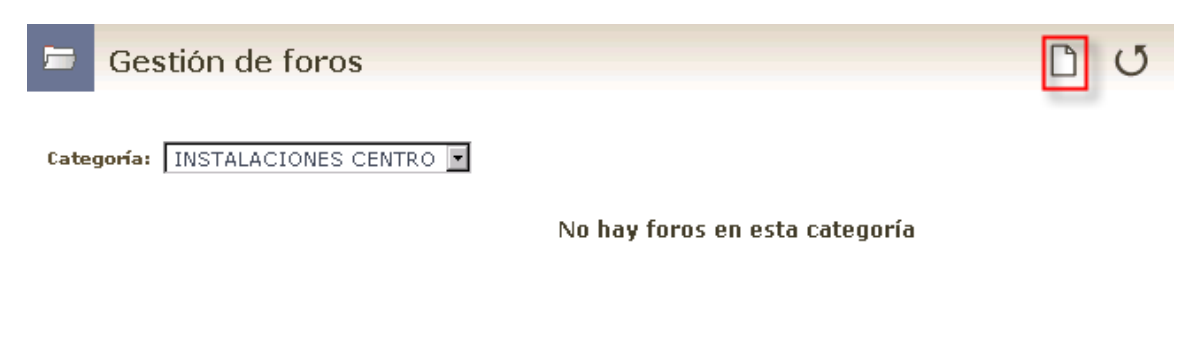

Pasen. Manual de uso para Centros

Página 32 de 49

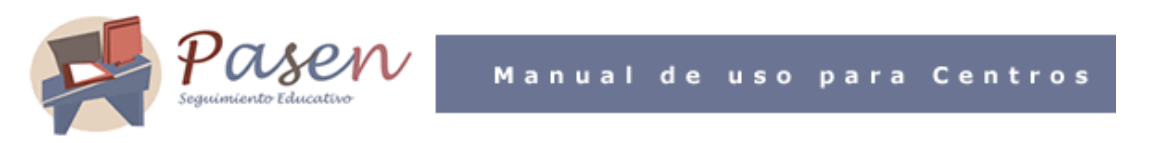

 Ahora, introduzca los datos básicos del nuevo foro (Nombre del tema y Descripción) y después acepte.

| Crear nuevo foro            | 2 0                                                  |
|-----------------------------|------------------------------------------------------|
| 🖻 Nombre del tema:          |                                                      |
| 🖻 Descripción:              |                                                      |
| 🛱 En la categoría: 🛛 🚺 🕅 St | La categoria ya aparece<br>seleccionada previamente. |

- Desde la opción Foros del menú principal.
  - Pulsamos en la opción de menú Comunicaciones/ Foros/ Foros.

| 🛱 Solicitudes de acceso                               |
|-------------------------------------------------------|
| 🛱 Usuarias y usuarios                                 |
| 🛱 Centro                                              |
| 🖹 Comunicaciones                                      |
| <ul> <li>Avisos automáticos</li> <li>Foros</li> </ul> |
| 🛛 Categorías                                          |
| □ Foros<br>□ Solicitudes                              |
| 🗆 Tablón de anuncios<br>🗆 Encuestas                   |
| 🛱 Mis datos                                           |
| 🛱 Solicitud de incorporación<br>de datos              |

• En la pantalla GESTIÓN DE FOROS, debemos seleccionar primero la Categoría en la que vamos a crear el nuevo foro.

| 1    | Pasen<br>Seguimiento Educativo                                                            | Manual       | de uso       | o para | Centros |
|------|-------------------------------------------------------------------------------------------|--------------|--------------|--------|---------|
|      | Gestión de foros                                                                          |              |              |        | D U     |
| Cate | goría: Seleccione una<br>Seleccione una<br>Actividades del centro<br>INSTALACIONES CENTRO | No hay foros | en esta cate | goría  |         |

 Después, pulsamos en el botón "Crear nuevo foro". A partir de aquí, el proceso es exactamente igual al descrito en la primera de las vías de creación de foros vista más arriba.

| 🖻 Gestión de fo          | pros                                                    | ى 🗅                        |
|--------------------------|---------------------------------------------------------|----------------------------|
| Categoría: Actividades o | el centro                                               |                            |
| <b>↓</b> Tema            | Descripción                                             | 🗘 Fecha creación 🗘 Autor/a |
| Equipos de Fútbol-Sala   | Opiniones sobre los varios equipos de fútbol-sala infan | 28-nov-2006                |
| Equipos de Fútbol-Sala   | Opiniones sobre los varios equipos de fútbol-sala infan | 28-nov-2006                |

Una vez creado un foro, desde su menú emergente podemos realizar varias tareas:

| 🗁 Gestión de foros         |                                                         |                      | [           | 3 | G |
|----------------------------|---------------------------------------------------------|----------------------|-------------|---|---|
| Categoría: INSTALACIONES ( | CENTRO                                                  |                      |             |   |   |
| 🗣 Tema                     | Descripción                                             | 🗧 🗧 Fecha creación 🗉 | 🗧 Autor/a 👘 |   |   |
| Estado de la internetado   | Opiniones acerca del estado en que se encuentran las in | 13-dio-2006 10:24    |             |   |   |
| Modificar                  |                                                         |                      |             |   |   |
| ver mensajes               |                                                         |                      |             |   |   |
| Desetion                   |                                                         |                      |             |   |   |
| Elipsie au                 |                                                         |                      |             |   |   |
| Eliminar                   |                                                         |                      |             |   |   |

• Modificar: Accediendo a esta opción podemos modificar el *Tema* y la *Descripción* del foro. No es conveniente hacerlo una vez iniciadas conversaciones en el mismo.

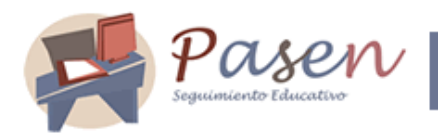

5

|   | Modificar foro |                                                                                                    |  |
|---|----------------|----------------------------------------------------------------------------------------------------|--|
| 8 | Tema:          | Estado de las instalaciones deportivas                                                                      |  |
| 8 | Descripción:   | Opiniones acerca del estado en que se encuentran las instalaciones deportivas:<br>renovación, mejoras, etc. |  |

 Ver mensajes: los mensajes son la parte sustancial de los foros. Se agrupan en conversaciones, que se irán creando y nutriendo de mensajes en función de la participación que tenga el foro. Si un foro no tiene ninguna conversación, créela añadiéndole un mensaje. A partir de este mensaje, la conversación irá creciendo con las respuestas al mismo.

|   | Respuesta al mensaje                            |                                                                                                    |  | Q |
|---|-------------------------------------------------|----------------------------------------------------------------------------------------------------|--|---|
| 6 | ) Fecha:<br>) Autor/a:<br>) Asunto:<br>) Texto: | 13-dic-2006 11:36<br>Juan Antonio Caballero Jerez<br>Nuevo asfaltado de la pista de baloncesto<br>No estoy para nada de acuerdo con el piso que se ha puesto a<br>la pista de baloncesto, es muy resbaladizo y puede provocar un<br>accidente. |  |   |

| Título de la conversación: |  |  |  |
|----------------------------|--|--|--|
| Texto:                     |  |  |  |
|                            |  |  |  |

Pasen. Manual de uso para Centros

Página 35 de 49

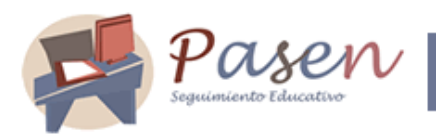

- Activar / Desactivar: Ambas opciones nunca pueden estar habilitadas simultáneamente; un foro que está activo sólo puede ser desactivado, y viceversa. Al desactivar un foro activo hacemos imposible a cualquier usuario/a su participación en el mismo.
- Eliminar: Al eliminar un foro también elimina todas las conversaciones que contiene.

#### 6.4.3 Solicitudes de nuevos foros

Los Centros pueden recibir solicitudes para iniciar nuevos foros por parte de otros/as usuarios/as de PASEN. Para ver la solicitud y decidir la conveniencia o no de su publicación, acceda al menú Comunicaciones/ Foros/ Solicitudes.

| 🖻 Usuarias y usuarios             | -                        |                    |             | _ |
|-----------------------------------|--------------------------|--------------------|-------------|---|
| 🛱 Tutores legales y<br>alumnos/as | 🗁 Solicitudes            | de nuevos foros    |             | U |
| 🛱 Centro                          |                          |                    |             |   |
| 🛱 Comunicaciones                  |                          |                    |             |   |
| n Avisos                          | * Tema                   | Fecha de solicitud | Categoría   |   |
| 🗆 Foros                           | taller de teatro clásico | 26-sep-2007 14:41  | ACTIVIDADES |   |
| 🗆 Categorías                      |                          |                    |             |   |
| E Foros                           |                          |                    |             |   |
| 🛛 Solicitudes                     |                          |                    |             |   |
| 🗆 Tablón de anuncios              |                          |                    |             |   |
| 🗆 Encuestas                       |                          |                    |             |   |
| 🛱 Mis datos                       |                          |                    |             |   |
|                                   |                          |                    |             |   |
|                                   |                          |                    |             |   |
|                                   |                          |                    |             |   |

Pulse sobre la solicitud para acceder al detalle.

|     | Solicitud foro              |                                                                               | ন্দ্রি    | ۶ | J |
|-----|-----------------------------|-------------------------------------------------------------------------------|-----------|---|---|
|     |                             |                                                                               |           |   |   |
| ⊟Ra | zón para solicitar el tema: | Veo muy conveniente organizar un taller de Teatro clásico para los alumnos/a: | s de ESO. |   |   |
| ⊟Au | tor/a:                      | Antonio Vicente Puertas                                                       |           |   |   |
| ⊟Co | rreo electrónico:           |                                                                               |           |   |   |
| €No | mbre del tema:              | Taller de Teatro clásico                                                      |           |   |   |
| ₽De | scripción:                  |                                                                               |           |   |   |
| ₿En | la categoría:               | Actividades del centro                                                        |           |   |   |

Pasen. Manual de uso para Centros

Página 36 de 49

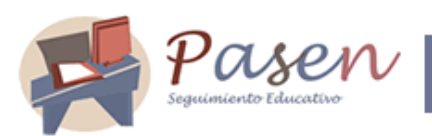

Manual de uso para Centros

Si considera conveniente la publicación de la propuesta de foro, pulse sobre el botón "Publicar solicitud foro" <sup>Sol</sup>. En ese momento, la propuesta pasará a la relación de foros de la categoría

Antes de publicar una solicitud de foro, no olvide completar el campo Descripción para encauzar mejor el tema de las conversaciones y evitar las desviaciones del mismo.

como un foro más.

En cambio, si no ve adecuada la propuesta, pulse el botón "Rechazar esta solicitud" **Rechazar** esta solicitud". Desaparecerá de la relación de solicitudes propuestas.

#### 6.5 Tablón de anuncios

Los usuarios y usuarias con perfil "*centro*" se encargarán de la puesta en marcha y posterior mantenimiento del tablón de anuncios del centro. Para ello, lo primero es crear secciones de noticias. Estas secciones deben entenderse como las secciones de un periódico o publicación convencional: agrupaciones de noticias por temas o categorías.

| 🗆 Usuarias y              | usuarios     |
|---------------------------|--------------|
| Tutores leg<br>alumnos/a: | iales y<br>s |
| 🖹 Centro                  |              |
| 🖹 Comunicaci              | iones        |
| Avisos                    |              |
| D Foros                   |              |
| 🛛 Tablón de 🛛             | anuncios     |
| d Administra<br>secciones | (P           |
| 🛛 Administra<br>noticias  | er.          |
| 🛛 Solicitudes             |              |
| 🗆 Consultar<br>tablón     | el           |
| 🛛 Encuestas               |              |
| E Mis datos               |              |

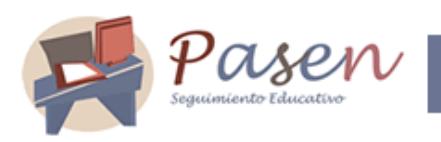

#### 6.5.1 Administrar secciones

Para crear sección debemos elegir la opción Administrar secciones del menú Tablón de anuncios, y hacer clic en el botón "Crear sección"

| 😑 Sección de noticia    | 0 10 |
|-------------------------|------|
| 🛱 Nombre de la sección: |      |

Estas secciones si ya han sido creadas aparecerán en una lista desplegable en la pantalla correspondiente a la opción *Administrar secciones*.

| 🛱 Usuarias y usuarios             |                                      |     |
|-----------------------------------|--------------------------------------|-----|
| 🛱 Tutores legales y<br>alumnos/as | 🚍 Secciones de noticias              | 0 0 |
| 🖹 Centro                          |                                      |     |
| 🛱 Comunicaciones                  |                                      |     |
| D Avisos                          | + Nombre de la sección               | 10  |
| 🗆 Foros                           | Alumnos                              |     |
| 🗆 Tablón de anuncios              | Comur Ver las noticias por secciones |     |
| Administrar<br>secciones          | Deport<br>Nueva<br>Nueva             |     |
| 🛛 Administrar                     | Padres                               |     |
| noticias                          | Personas ajenas al centro            |     |
| 🗆 Solicitudes                     | Profesores                           |     |
| 🗆 Consultar el                    | Recreo                               |     |
| tablón                            | Umbrete                              |     |
| 🗇 Encuestas                       |                                      |     |
| 🖨 Mis datos                       |                                      |     |

Las secciones creadas podemos modificarlas seleccionando en el menú emergente la opción "modificar" e incluso eliminarla pulsando "eliminar".

Una vez creada una sección, podremos publicar noticias en ella.

#### 6.5.2 Administrar noticias

Hay varios caminos para hacerlo:

- 1. Acceso directo desde el menú:
  - a. Pulsamos Administrar noticia.

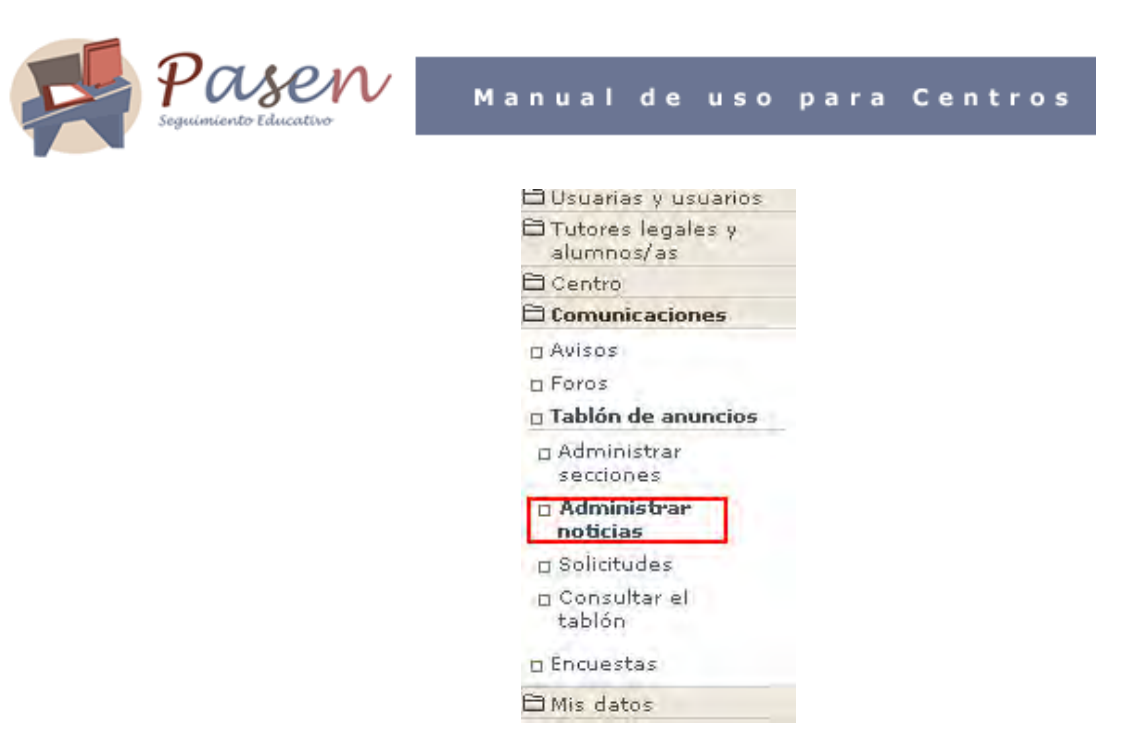

b. En la página que se nos presenta, elegimos la sección en el combo correspondiente.

|   | Administ                                                               | ración de noticias                                                                                                    |           |                                     |              |                                                 | D      |      | U |
|---|------------------------------------------------------------------------|----------------------------------------------------------------------------------------------------|-----------|-------------------------------------|--------------|-------------------------------------------------|--------|------|---|
|   | Secciones:                                                             | Todas<br>Todas<br>COMEDOR                                                                                                    | ]         |                                     | Noticias: Pu | blicadas y por                                  | public | ar 💌 |   |
|   | <b>⇔ Título</b><br>LIBROS DE<br>Acto de gra<br>Jornadas m<br>Mañana se | DACE<br>DEPARTAMENTO DE CC.NN<br>DEPARTAMENTO DE CC.SS<br>DEPARTAMENTO DE E. FÍSICA<br>DEPARTAMENTO DE EPV<br>DEPARTAMENTO DE FRANCÉS<br>DEPARTAMENTO DE INGLÉS<br>DEPARTAMENTO DE LENGUA<br>DEPARTAMENTO DE ORIENTACIÓN<br>GENERAL<br>NOTICIAS DE SECRETARIA | licación  | <b>≎ Fecha de baj</b><br>21-dio2006 | a del tablón | ← Importanci<br>Media<br>Media<br>Baja<br>Media | ia     |      |   |
|   | Administ                                                               | c. Pulsamos el botón "Ci<br>ración de noticias                                                                                                    | rear noti | cia".                               |              | (                                               |        | Dia  | U |
| - | Secciones:                                                             | NOTICIAS DE SECRETARIA                                                                                                    | l         |                                     | Noticias: Pu | blicadas y por                                  | public | ar 💌 |   |

Pasen. Manual de uso para Centros

Página 39 de 49

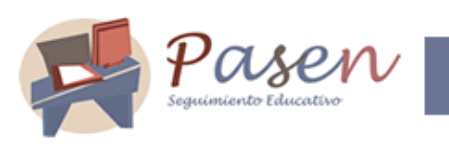

d. Ponemos un titular a la noticia y escribimos el cuerpo de la misma.

|      | Gestión de not           | ticias                                                                                                    | U |
|------|--------------------------|----------------------------------------------------------------------------------------------------|---|
|      |                          |                                                                                                    | 0 |
| 🗎 Si | ecciones:                | NOTICIAS DE SECRETARIA                                                                                           |   |
| 🗎 Tí | tulo noticia:            | Abierto el plazo de becas                                                                                        |   |
| 🖻 In | nportancia:              | Media 💌                                                                                                    |   |
| 🛱 Fe | echa de publicación:     | 12/12/2006                                                                                                    |   |
| 🗎 Fe | echa de baja del tablón: |                                                                                                    |   |
| 🗎 Ci | uerpo de la noticia:     | A partir del próximo lunes podrán presentarse en Secretaría las solicitudes de becas<br>para el curso 2007-2008. |   |
|      |                          |                                                                                                    |   |
|      |                          |                                                                                                    |   |
|      |                          |                                                                                                    |   |

- e. Aceptamos
- 2. Acceso desde la página de secciones:
  - a. Pulsamos en una fila de la tabla de secciones, en la que queramos crear la noticia, y elegimos *ver las noticias por secciones.*

| 🗖 Usuarias y usuarios 🛛 🔤 🔤 |                                      | 11 TO 12 TO 12 TO |
|-----------------------------|--------------------------------------|----------------------------------------------------------------------------------------------------|
| 🖹 Tutores legales y 📄       | Secciones de noticias                | 00                                                                                                    |
| 🖹 Centro                    |                                      |                                                                                                    |
| 🖹 Comunicaciones            |                                      |                                                                                                    |
| D Avisos                    | + Nombre de la sección               |                                                                                                    |
| r Foros                     | Alumnos                              |                                                                                                    |
| n Tablón de anuncios        | Comur Ver las noticias por secciones |                                                                                                    |
| Administrar<br>secciones    | Deport<br>Nueva<br>Nueva             |                                                                                                    |
| 🛛 Administrar               | Padres                               |                                                                                                    |
| noticias                    | Personas ajenas al centro            |                                                                                                    |
| 🖸 Solicitudes               | Profesores                           |                                                                                                    |
| 🗆 Consultar el              | Recreo                               |                                                                                                    |
| tablón                      | Umbrete                              |                                                                                                    |
| 🗆 Encuestas                 |                                      |                                                                                                    |
| ⊇ Mis datos                 |                                      |                                                                                                    |

b. El sistema navega a las noticias de esa sección, y podemos pulsar el botón "Crear noticia".

|   | Paser<br>Seguimiento Educativo                                                 | V Manua                                              | al de uso pa               | ra Centros                      |
|---|--------------------------------------------------------------------------------|------------------------------------------------------|----------------------------|---------------------------------|
| = | Administración de notic                                                        | ias                                                  |                            | D 🗄 🕚                           |
|   | Secciones: COMEDOR                                                             | ×                                                    | Noticias: Pt               | ublicadas y por publicar 💌      |
|   | Título noticia<br>LIBROS DE TEXTO CURSO 2006-07<br>Mañana se cierra el comedor | ◆ Fecha de publicación<br>10-jul-2006<br>23-nov-2006 | 🕆 Fecha de baja del tablón | ◆ Importancia<br>Media<br>Media |

c. Creamos la noticia igual que en el caso anterior.

#### 6.5.3 Solicitudes de tablón de anuncios

En la opción del menú **Tablón de anuncios/ Solicitudes**, podemos consultar las sugerencias de los usuarios y usuarias para publicar noticias o eventos, anuncios de interés, etc. en el ámbito del centro.

| 🖹 Usuarias y usuarios 👘 👘         |             |                           |                                                                                     | _ |
|-----------------------------------|-------------|---------------------------|-------------------------------------------------------------------------------------|---|
| 🛱 Tutores legales y<br>alumnos/as | 🗧 Solici    | tudes de nuevas r         | noticias                                                                            | U |
| 🔁 Centro                          | 1           |                           |                                                                                     |   |
| 🖹 Comunicaciones                  | 1           |                           |                                                                                     |   |
| n Avisos                          | - Fecha     | - Usuario/a               | Motivación                                                                          |   |
| D Foros                           | 26-sep-2007 | Valentín García Panayotti | El plazo de preinscripción para el curso 2006/07 está abierto desde el<br>1 al 31 d |   |
| 🗆 Tablón de anuncios              |             |                           | 119977.895                                                                          |   |
| Administrar<br>secciones          |             |                           |                                                                                     |   |
| D Administrar<br>noticias         |             |                           |                                                                                     |   |
| 🗆 Solicitudes                     |             |                           |                                                                                     |   |
| 🗆 Consultar el<br>tablón          |             |                           |                                                                                     |   |
| 🗆 Encuestas                       |             |                           |                                                                                     |   |
| 🛱 Mis datos                       |             |                           |                                                                                     |   |

Podremos consultar cada una de ellas, y aceptar la publicación (cambiando el texto o respetándolo) o bien rechazarla. Además, habrá que incluirla en una sección y ponerle un titular.

| Gestión de not              | icias                                              |                                        |
|-----------------------------|----------------------------------------------------|----------------------------------------|
| 🖻 Secciones:                | Seleccione una                                     | 1                                      |
| Título noticia:             |                                                    |                                        |
| Displicitante:              | Antonio Vicente Puertas                            | Aceptar o rechazar la                  |
| 🛱 Correo electrónico:       | fjbriales@telefonica.net                           | publicación de la<br>noticia propuesta |
| 🛱 Motivación:               | Fiesta                                             | noneia propuesta.                      |
| 🛱 Importancia:              | Baja 💌                                             |                                        |
| 🛱 Fecha de publicación:     | 12/12/2006                                         |                                        |
| 🛱 Fecha de baja del tablón: |                                                    |                                        |
| 🖻 Cuerpo de la noticia:     | Se solicita una fiesta de inauguración del nuevo g | imnasio.                               |
|                             |                                                    |                                        |
|                             |                                                    |                                        |

Esto habrá que realizarlo en general, cada vez que se vaya a revisar el tablón de anuncios, y en particular, cada cierto tiempo para que las solicitudes no caduquen.

#### 6.6 Gestión de las Encuestas

La última de las herramientas de comunicación de PASEN (las Encuestas) tiene como objetivo buscar el conocimiento de la situación de la vida escolar, con la intención de mejorarla en la medida de lo posible. Para ello, PASEN da la opción a los Centros de publicar una serie de encuestas de participación voluntaria cuyas conclusiones podrán ser analizadas gracias a los gráficos extraídos de los resultados producidos.

| 🛱 Usuarias y usuarios           |
|---------------------------------|
| Tutores legales y<br>alumnos/as |
| 🛱 Centro                        |
| 🛱 Comunicaciones                |
| 🗆 Avisos                        |
| D Foros                         |
| Tablón de<br>anuncios           |
| 🛛 Encuestas                     |
| 🖹 Mis datos                     |

Lo primero que debe hacer el *Centro* es definir las encuestas. Para ello, acceda a la opción de menú **Comunicaciones/ Encuestas** y pulse en el botón "Crear nueva encuesta".

Pasen. Manual de uso para Centros

Página 42 de 49

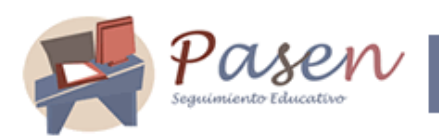

Accede de este modo a la página CREAR NUEVA ENCUESTA. Aquí debe completar varios apartados para configurar la encuesta, como la pregunta, las opciones de respuesta, el perfil o perfiles de PASEN a los que va dirigida, el período de vigencia de la encuesta y, por último, información relacionada con el tema planteado que sirva a los/as usuarios/as para realizar una respuesta más fundamentada.

| 🗁 Crear i        | nueva encue:  | sta   |                                                                                                   | 0 10                                                                                |
|------------------|---------------|-------|---------------------------------------------------------------------------------------------------|-------------------------------------------------------------------------------------|
| 🖻 Código encues  | sta: 1206     |       |                                                                                                   |                                                                                     |
| 🖻 Pregunta;      | ZHa quedado s | atisf | echo con las reformas realizadas en las                                                           | instalaciones deportivas?                                                           |
| Opciones de re   | spuesta       |       |                                                                                                   | Añadir                                                                              |
| Dirigida a       |               |       | Opción respuesta          Sí, completamente         Sí, pero con reservas         No, en absoluto | Pulse "Añadir" para incluir<br>más opciones en cada uno<br>de estos apartados de la |
|                  |               | _     | DI                                                                                                | cincicali.                                                                          |
|                  |               | V     | Perfil                                                                                            |                                                                                     |
|                  |               |       | Padre/Madre                                                                                       | _                                                                                   |
|                  |               | •     | Profesor                                                                                          |                                                                                     |
| Periodo de vige  | encia         |       |                                                                                                   |                                                                                     |
| 🖻 Fecha inicio:  | 13/12/2006    |       | E Fec                                                                                             | :ha fin: 12/01/2007                                                                 |
| Artículos relaci | ionados       |       |                                                                                                   | Añadir                                                                              |

El período de vigencia (Fecha inicio / Fecha fin), marca el tiempo en que la encuesta se encuentra disponible para los/as usuarios/as.

Una vez aceptada la encuesta, desde el menú emergente puede realizar varias tareas:

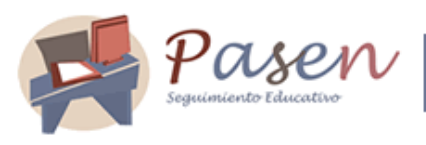

| -   | Gestión de            | e Encuest        | as de Pasen             |          |             |             | [        |       |   | U |
|-----|-----------------------|------------------|-------------------------|----------|-------------|-------------|----------|-------|---|---|
|     | 🕈 Pregunta            |                  |                         | 🔶 Activa |             | 🕆 Fecha fin | ⇒ Número | votos |   |   |
| - [ | ¿Ha quedado satisfech | o con las reform | as realizadas en las in | Sí       | 13-dio-2006 | 12-ene-2007 | 0        |       | 7 |   |
|     |                       | Modificar        |                         |          |             |             |          |       | _ |   |
|     |                       | Resultado        |                         |          |             |             |          |       |   |   |
|     |                       | Eliminar         |                         |          |             |             |          |       |   |   |

- Modificar: accede al detalle de la encuesta y puede realizar modificaciones en los distintos apartados.
- Resultado: podrá consultar el resultado de la encuesta cada vez que lo necesite. La única condición necesaria para que esta opción del menú emergente esté habilitado es que se haya emitido alguna respuesta a la pregunta planteada. Este dato puede verlo en la columna "Número votos".

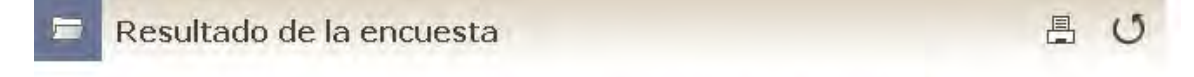

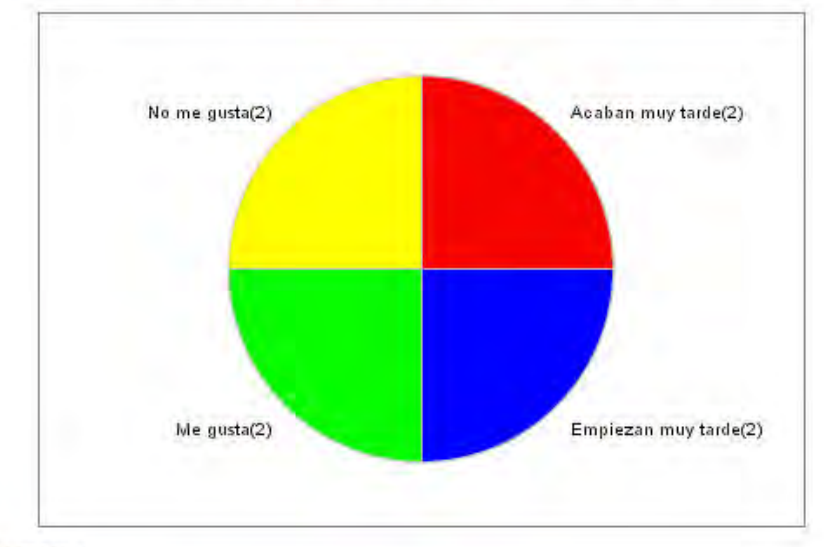

¿Que le parece el nuevo horario de las actividades extraescolares?

Número votos: 8 Dirigida a: Padre/Madre El 25% de los usuarios encuestados opinan : Acaban muy tarde El 25% de los usuarios encuestados opinan : Empiezan muy tarde El 25% de los usuarios encuestados opinan : Me gusta El 25% de los usuarios encuestados opinan : No me gusta

Pasen. Manual de uso para Centros

Página 44 de 49

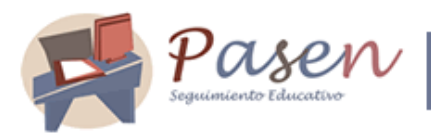

• Eliminar: Esta opción le permitirá borrar la encuesta, pero perderá todas las respuestas que ya se hubiesen realizado.

Una opción interesante en la pantalla de GESTIÓN DE ENCUESTAS es la de impresión de las encuestas realizadas por el centro y sus resultados. Pulse en el botón "Imprimir" 📮. Siga las instrucciones que le da la ventana de impresión de documentos.

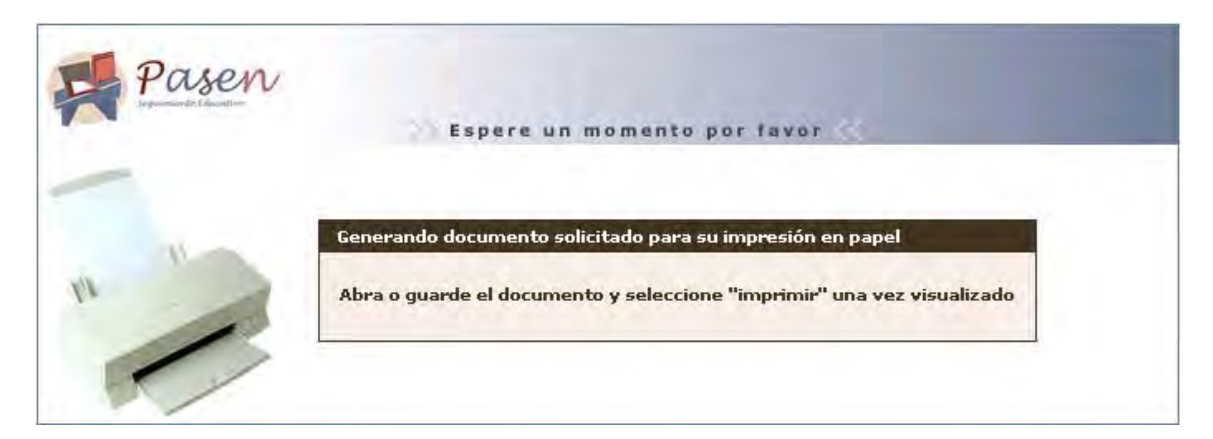

El documento que puede ver y/o guardar, tendrá un aspecto parecido al siguiente:

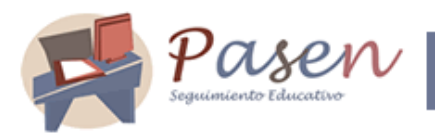

| Pasen                                                                              |                                                 |         |
|------------------------------------------------------------------------------------|-------------------------------------------------|---------|
| RELAC                                                                              | IÓN DE ENCUESTAS                                |         |
| Título de la encuesta: ¿Ha quedado satisfecho con la                               | s reformas realizadas en las instalaciones depo | rtivas? |
| Periodo de Realización: 13/12/2006 - 12/01/2007                                    |                                                 |         |
| Resultados:                                                                        |                                                 |         |
| Si. completamente<br>No, en absoluto<br>Si. pero con reservas<br>Total de Votos: 0 | 0%<br>0%<br>0%                                  |         |
| Título de la encuesta: ¿Está de acuerdo con las refor                              | mas realizadas en el centro?                    |         |
| Periodo de Realización: 12/12/2006 - 12/01/2007                                    |                                                 |         |
| Resultados:                                                                        |                                                 |         |
| Sí                                                                                 | 0%                                              |         |
| No<br>Total de Votos: 0                                                            | 0%                                              |         |
| Título de la encuesta: ظام quedado satisfecho con la                               | s reformas realizadas en las instalaciones depo | rtivas? |
| Período de Realización: 12/12/2006 - 12/01/2007                                    |                                                 |         |
| Resultados:                                                                        |                                                 |         |
| Si, pero con reservas<br>Si, completamente<br>No en absoluto                       | 0%<br>0%<br>0%                                  |         |

# 7 MIS DATOS

#### 7.1 Datos personales

Podemos consultar los datos que están almacenados en PASEN relacionados con nosotros mismos. Hacemos clic sobre el menú de la izquierda, en la opción **Mis datos**. Y elegimos a continuación la subopción *Datos personales*.

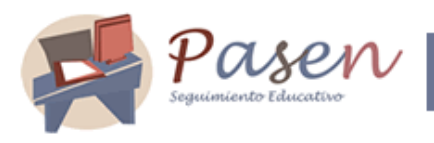

| 0 | Usuarias y usuarios             |
|---|---------------------------------|
| 8 | Tutores legales y<br>alumnos/as |
| 0 | Centro                          |
| 0 | Comunicaciones                  |
| P | Mis datos                       |
| n | Datos nersonales                |
| - | bacos personales                |

En ella se muestran, entre otros, la cuenta de correo electrónico y el número del teléfono profesionales. Es posible modificar estos dos últimos datos; los demás proceden de las bases de datos de personal de la Consejería de Educación, y por tanto no pueden ser modificados desde PASEN.

| Modificar mis dat | tos personale                                                                                             | es                              | ى 🗹 |  |  |  |
|-------------------|----------------------------------------------------------------------------------------------------|---------------------------------|-----|--|--|--|
|                   | <ul> <li>Nombre: Juan Antonio Caballero Jerez</li> <li>N.I.F.: 24286798V</li> <li>Sexo: Hombre</li> </ul> |                                 |     |  |  |  |
|                   | Tipo<br>Profesional                                                                                       | Dirección<br>jfernandez@edu.net |     |  |  |  |
|                   | Tipo<br>Profesional                                                                                       | N <b>úmero</b><br>924013444     |     |  |  |  |

#### 7.2 Cambio de clave

En cualquier momento podemos cambiar nuestros datos de acceso a PASEN, pulsando en el menú la opción *Cambio de clave.* 

| - |       | <b>P</b> <i>O</i><br>seguimient | SEN<br>10 Educativo |                              | Manual                                                                                       | d e                                  | uso                              | par                 | a           | Cen                              | tro             | 6 |
|---|-------|---------------------------------|---------------------|------------------------------|----------------------------------------------------------------------------------------------|--------------------------------------|----------------------------------|---------------------|-------------|----------------------------------|-----------------|---|
|   | Modif | icar da                         | atos de co          | nexió                        | ón                                                                                           |                                      |                                  |                     |             |                                  | V               | U |
|   |       |                                 | Para o<br>Select    | cambiar<br>cione la<br>Clave | sus datos de coi<br>opción adecuada<br>C<br>EClave actual:<br>ENueva Clave:<br>EConfirmar Cl | nexión<br>a e intro<br>Usu<br>ave: _ | necesita<br>oduzca lo<br>Jario/a | volver a<br>s datos | esci<br>que | ribir su o<br>se solici<br>Ambos | clave.<br>itan. |   |

Como vemos en la imagen, podemos cambiar la clave de conexión, el nombre de usuario o usuaria, o bien ambas cosas. En cualquiera de los casos se pedirá siempre que introduzcamos la clave actual. Para cambiar de clave, tendremos que teclearla dos veces, para evitar errores.

La información y los datos que aparecen en este manual empleados para la muestra de las pantallas son ficticios, y toda semejanza con la realidad es coincidencia.